# HP ProLiant DL140 Server Maintenance and Service Guide

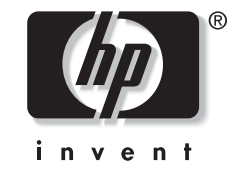

November 2003 (First Edition) Part Number 349117-001

© 2003 Hewlett-Packard Development Company, L.P.

Microsoft® and Windows NT® are U.S. registered trademarks of Microsoft Corporation.

Intel® and Pentium® are U.S. registered trademarks of Intel Corporation.

Hewlett-Packard Company shall not be liable for technical or editorial errors or omissions contained herein. The information in this document is provided "as is" without warranty of any kind and is subject to change without notice. The warranties for HP products are set forth in the express limited warranty statements accompanying such products. Nothing herein should be construed as constituting an additional warranty.

HP ProLiant DL140 Server Maintenance and Service Guide

November 2003 (First Edition) Part Number 349117-001

# Contents

| About This Guide                                   | iv |
|----------------------------------------------------|----|
| Audience Assumptions                               | iv |
| Technician Notes                                   | iv |
| Where to Go for Additional Help                    | V  |
| IPMI Event Log                                     | V  |
| Telephone Numbers                                  | v  |
| Illustrated Parts Catalog                          | 1  |
| Mechanical Parts Exploded View                     | 1  |
| System Components Exploded View                    | 2  |
| Mechanical Parts and System Components Spares List | 3  |
| Removal and Replacement Procedures                 | 5  |
| Electrostatic Discharge Information                | 5  |
| Symbols on Equipment                               | 6  |
| Rack Warnings                                      | 6  |
| Server Warnings and Precautions                    | 7  |
| Removal and Replacement Procedures                 | 7  |
| Powering Down the Server                           |    |
| Top Cover                                          | 9  |
| Optical CD-ROM Drive Assembly                      |    |
| Hard Drive Overview                                |    |
| Guidelines for Installing ATA Hard Drives          |    |
| Hard Drive Identification Numbers                  |    |
| Hard Drives                                        |    |
| Power Switch Board                                 |    |
| PCI Riser Board Assembly                           |    |
| Expansion Board                                    |    |
| Fan Bracket                                        |    |
| Fans                                               |    |
| Cables                                             |    |
| ATA Hard Drive Cables                              |    |
| Optical CD-ROM Drive Assembly Cable                |    |
| Front USB Cable                                    |    |
|                                                    |    |

| Power Supply<br>Battery<br>Memory Modules                                          | 25<br>27<br>29 |
|------------------------------------------------------------------------------------|----------------|
| System Board                                                                       | 32<br>34       |
| Diagnostic Tools                                                                   | 35             |
| Diagnostic Tools Utility Overview                                                  | 35             |
| Connectors Switches and LED Indicators                                             | 36             |
| Connectors                                                                         | 36             |
| Rear Panel Connectors                                                              | 36             |
| Expansion Slot Connector                                                           | 37             |
| System Board Connectors                                                            | 38             |
| System Switches                                                                    | 39             |
| System Configuration Switch (SW1)                                                  | 40             |
| LED Indicators                                                                     | 40             |
| Front Panel LED Indicators                                                         | 40             |
| Rear Panel LED Indicators                                                          | 42             |
| Internal LED Indicator                                                             | 43             |
| IPMI Event Log Code List                                                           | 44             |
| Specifications                                                                     | 47             |
| System Unit                                                                        | 48             |
| Power Supply                                                                       | 49             |
| Memory                                                                             | 49             |
| Optical CD-ROM Drive                                                               | 50             |
| Integrated Ultra ATA/100 Controller                                                | 51             |
| Optional Hard Drives                                                               | 51             |
| ATA Hard Drives                                                                    | 51             |
| Integrated NC7760 Gigabit Server Auto-Switching Network Interface Controller (NIC) | 52             |

# **About This Guide**

This maintenance and service guide can be used for reference when servicing an HP ProLiant DL140 server.

WARNING: To reduce the risk of personal injury from electric shock and hazardous energy levels, only authorized service technicians should attempt to repair this equipment. Improper repairs can create conditions that are hazardous.

#### **Audience Assumptions**

This guide is for service technicians. HP assumes you are qualified in the servicing of computer equipment, trained in recognizing hazards in products with hazardous energy levels, and familiar with weight and stability precautions for rack installations.

#### **Technician Notes**

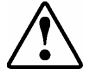

WARNING: Only authorized technicians trained by HP should attempt to repair this equipment. All troubleshooting and repair procedures are detailed to allow only subassembly/module-level repair. Because of the complexity of the individual boards and subassemblies, no one should attempt to make repairs at the component level or to make modifications to any printed wiring board. Improper repairs can create a safety hazard.

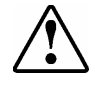

WARNING: To reduce the risk of personal injury from electric shock and hazardous energy levels, do not exceed the level of repairs specified in these procedures. Because of the complexity of the individual boards and subassemblies, do not attempt to make repairs at the component level or to make modifications to any printed wiring board. Improper repairs can create conditions that are hazardous.

WARNING: To reduce the risk of electric shock or damage to the equipment:

- Disconnect power from the system by unplugging all power cords from the power supplies.
- Do not disable the power cord grounding plug. The grounding plug is an important safety feature.
- Plug the power cord into a grounded (earthed) electrical outlet that is easily accessible at all times.

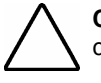

**CAUTION:** To properly ventilate the system, you must provide at least 7.6 cm (3.0 in) of clearance at the front and back of the server.

**CAUTION:** The computer is designed to be electrically grounded (earthed). To ensure proper operation, plug the AC power cord into a properly grounded AC outlet only.

**NOTE:** Any indications of component replacement or printed wiring board modifications may void any warranty.

#### Where to Go for Additional Help

In addition to this guide, the following information sources are available

- Service Parts Information (SPI)
- Service training guides
- Service advisories and bulletins
- OARS (Onsite Agents Reference Set)

#### **IPMI Event Log**

The server includes an integrated, nonvolatile management log that contains fault and management information. The contents of the IPMI Event Log can be viewed through BIOS Setup.

#### **Telephone Numbers**

For the name of the nearest HP authorized reseller:

- In the United States, call 1-800-345-1518.
- In Canada, call 1-800-263-5868.

For HP technical support:

- In the United States and Canada, call 1-800-652-6672.
- Outside the United States and Canada, refer to

www.hp.com

# **Illustrated Parts Catalog**

This chapter provides the illustrated parts breakdown and spare parts list for the HP ProLiant DL140 server. The table in this chapter provides names and ordering numbers for all referenced spare parts.

# 1 1 4a 4b

## **Mechanical Parts Exploded View**

Figure 1-1: Mechanical parts exploded view

# System Components Exploded View

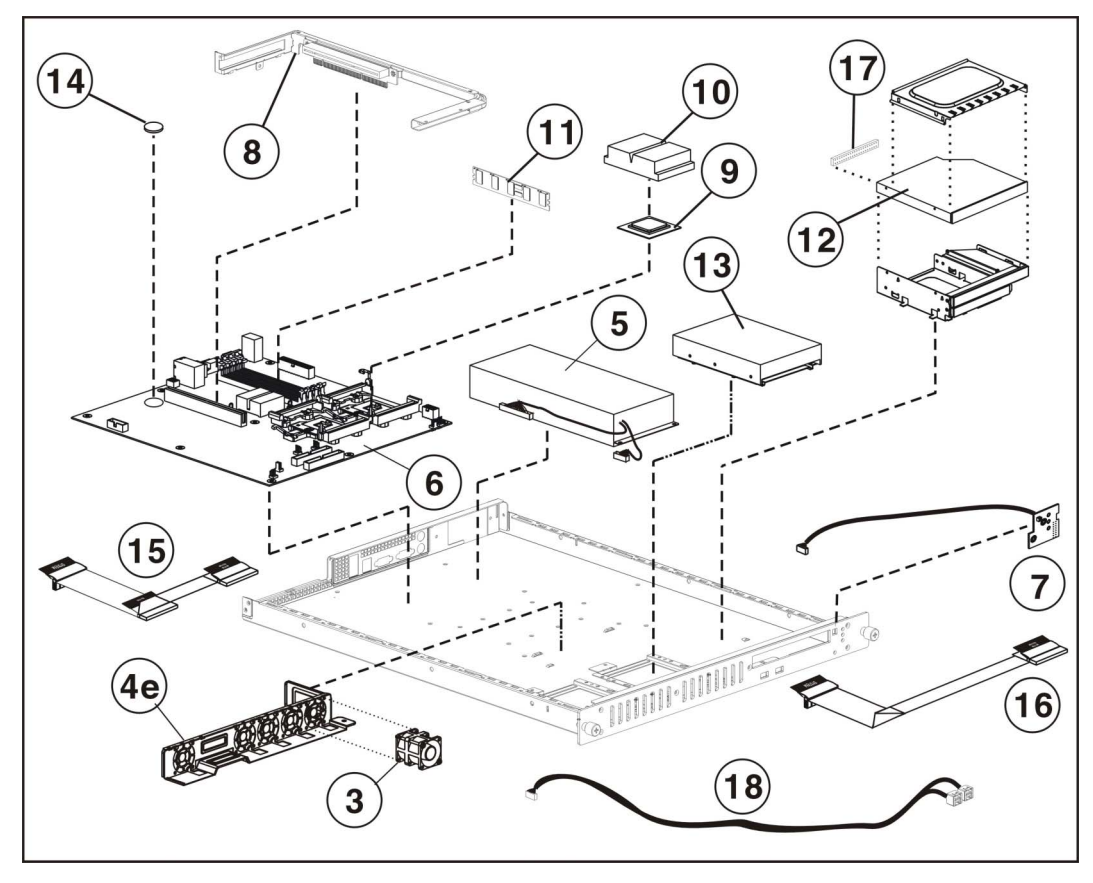

Figure 1-2: System components exploded view

# Mechanical Parts and System Components Spares List

| ltem      | Description                                             | Spare Part Number |
|-----------|---------------------------------------------------------|-------------------|
|           | Mechanical Components                                   |                   |
| 1         | Access panel (top cover)                                | 348801-001        |
| 2         | Front Bezel, Mylar and screws                           | 348797-001        |
| 3         | Single Fan                                              | 348795-001        |
| 4         | Hardware and Plastics Kits                              | 348798-001        |
|           | 4a) HDD Bracket (Drive not included)                    |                   |
|           | 4b) CD Bracket (CD-ROM Drive not included)              |                   |
|           | 4c) Processor Heatsink Retention Module*                |                   |
|           | 4d) Cable Tie Downs*                                    |                   |
|           | 4e) Fan Bracket                                         |                   |
|           | 4f) System Board Screws*                                |                   |
|           | Power                                                   |                   |
| 5         | 325-Watt power supply                                   | 348796-001        |
|           | Boards                                                  |                   |
| 6         | System Board                                            | 348790-001        |
| 7         | Power Switch Board with cable                           | 348791-001        |
| 8         | PCI Riser Assembly with bracket                         | 348792-001        |
|           | Processor                                               |                   |
| 9         | a) 2.4-GHz Intel® Xeon™ processor                       | 288599-204        |
|           | b) 3.2-GHz Intel® Xeon™ processor                       | 336417-002        |
|           | Note: Processor spares do not come with a heatsink.     |                   |
|           | A new heatsink must be used when replacing a processor. |                   |
| 10        | Heatsink                                                | 348789-001        |
|           | Memory                                                  |                   |
| 11        | a) PC2100 DDR ECC Registered DIMM 512-MB*               | 261584-041        |
|           | b) PC2100 DDR ECC Registered DIMM 1-GB*                 | 261585-041        |
| 12        | CD-ROM drive assembly (CD-ROM Drive only)               | 228508-001        |
| * Not she |                                                         |                   |

Table 1-1: Mechanical and System Spare Parts List

continued

| Item     | Description                                    | Spare Part Number |
|----------|------------------------------------------------|-------------------|
|          | Hardware                                       |                   |
| 13       | ATA hard drive, 80 GB                          | 294934-004        |
| 14       | Replacement battery, 3-V lithium               | 166899-001        |
| 15       | Hard drive cable                               | 348799-001        |
| 16       | Optical CD-ROM cable                           | 348799-001        |
| 17       | Optical CD-ROM assembly backplane              | 348799-001        |
| 18       | Front USB cable                                | 348800-001        |
| 19       | Return kit*                                    | 349586-001        |
| 20       | Country kit*                                   | 349411-001        |
|          | 20a) Startup, Documentation and Utilities CD   |                   |
|          | 20b) Important Safety Information Guide        |                   |
|          | 20c) Limited Warranty and Material Limitations |                   |
|          | 20d) Installation Poster                       |                   |
|          | Option Kit Spares                              |                   |
| 21       | Third-party cabinet rack-mounting kit*         | 177854-001        |
| 22       | Fixed Rails*                                   | 353314-001        |
| 23       | Telco Rails*                                   | 353359-001        |
| * Not sh | own                                            |                   |

 Table 1-1:
 Mechanical and System Spare Parts List continued

## **Removal and Replacement Procedures**

This chapter provides subassembly and module-level removal and replacement procedures for HP ProLiant DL140 servers. After completing all necessary removal and replacement procedures, run the diagnostics program to verify that all components operate properly.

The following references, diagnostic programs and tools may be used:

- Startup, Documentation and Utilities CD
- BIOS Setup Utility and IPMI Event Log
- Diagnostics software

#### **Electrostatic Discharge Information**

An electrostatic discharge (ESD) can damage static-sensitive devices or microcircuitry. Proper packaging and grounding techniques are required to prevent damage. To prevent damage due to ESD, observe the following precautions:

- Transport products in static-safe containers such as conductive tubes, bags, or boxes.
- Keep electrostatic-sensitive parts in their containers until they arrive at static-free stations.
- Cover workstations with approved static-dissipating material. Use a wrist strap connected to the work surface as well as properly grounded tools and equipment.
- Keep the work area free of nonconductive materials such as ordinary plastic assembly aids and foam packing.
- Ensure proper grounding before touching a static-sensitive component or assembly.
- Avoid touching pins, leads, or circuitry.
- Always place drives with the Printed Circuit Board (PCB) assembly-side down.
- Use conductive field service tools.

## Symbols on Equipment

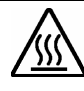

Any surface or area of the equipment marked with these symbols indicates the presence of a hot surface or hot component.

WARNING: To reduce the risk of injury from a hot component, allow the surface to cool before touching it.

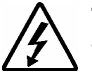

To reduce the risk of injury from electric shock hazards, do not open this enclosure.

WARNING: Any surface or area of the equipment marked with these symbols indicates the presence of electric shock hazards. The enclosed area contains no operator-serviceable parts.

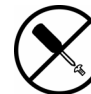

This symbol indicates the presence of electric shock hazards. The enclosed area contains no user or field-serviceable parts. Do not open for any reason.

WARNING: To reduce the risk of injury from electric shock hazards, do not open this enclosure.

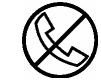

Any RJ-45 receptacle marked with these symbols indicates a network interface connection.

WARNING: To reduce the risk of electric shock, fire, or damage to the equipment, do not plug telephone or telecommunications connectors into this receptacle.

CLASS 1 LASER PRODUCT

This label or equivalent is located on the surface of the CD-ROM or DVD-ROM drive. This label indicates that the product is classified as a Class 1 Laser Product.

## **Rack Warnings**

WARNING: To reduce the risk of personal injury or damage to equipment, always ensure that the rack is adequately stabilized before extending a component outside the rack. A rack may become unstable if more than one component is extended for any reason. Extend only one component at a time.

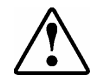

WARNING: To reduce the risk of personal injury or damage to the equipment, be sure that:

- The leveling jacks are extended to the floor.
- The full weight of the rack rests on the leveling jacks.
- The stabilizers are attached to the rack, if it is a single rack installation.
- The racks are coupled together in multiple rack installations.

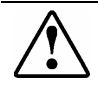

WARNING: When installing the server in a telco rack, make certain that the rack frame is adequately secured to the building structure at the top and bottom.

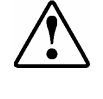

WARNING: To reduce the risk of personal injury or damage to the equipment, at least two people are needed to safely unload the rack from the pallet. An empty 42U rack weighs 115 kg (253 lb), is over 2.1 m (7 ft) tall, and may become unstable when being moved on its casters. Do not stand in front of the rack as it rolls down the ramp from the pallet. Handle the rack from both sides.

#### **Server Warnings and Precautions**

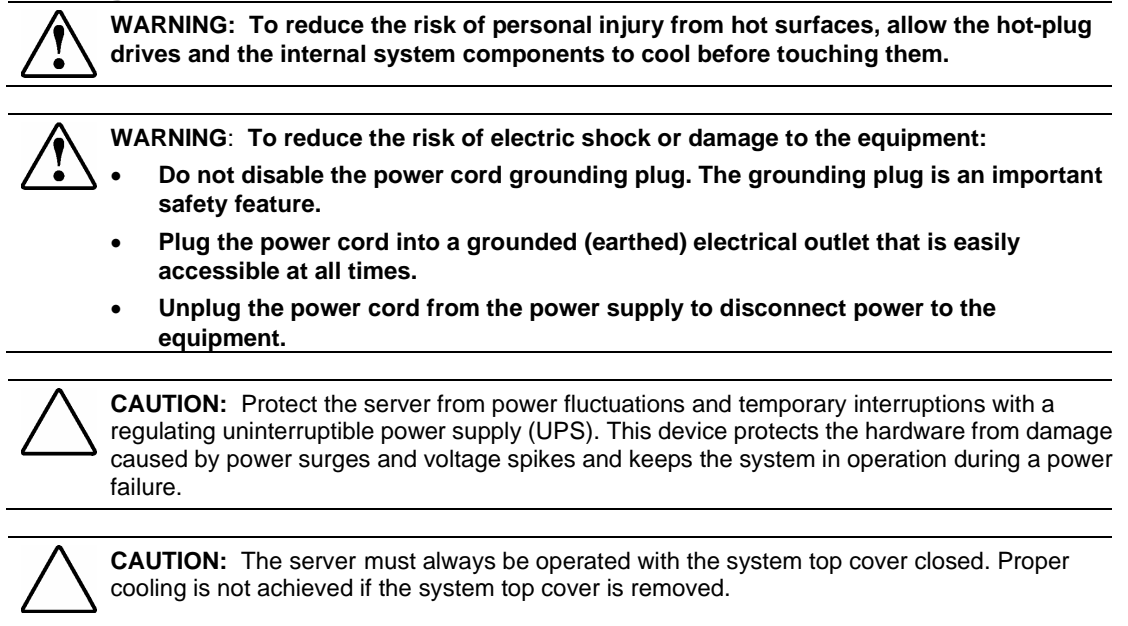

## **Removal and Replacement Procedures**

This chapter discusses preparing the server for servicing and provides step-by-step instructions for the removal or replacement of the:

- Top cover
- Optical device assembly
- Bezel/Mylar/Bezel screws
- ATA Hard drives
- Optical device assembly backplane
- PCI riser board assembly
- Expansion board
- PCI card guide
- Fan bracket with system fans
- Cables
  - ATA cables
  - Optical CD-ROM device assembly cable
  - USB Cables
- Power supply
- Battery
- Memory modules
- Processor
- System board

#### **Powering Down the Server**

The server does not completely power down when the front panel power button is pressed. The button toggles server power between On and Standby. In Standby, the server removes power from most electronics and drives, portions of the power supply and some internal circuitry remain active. To completely remove all power from the system, disconnect the power cord from the server.

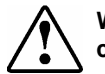

WARNING: To reduce the risk of injury from electric shock, remove the power cord to completely disconnect power from the system.

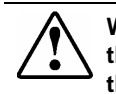

WARNING: To reduce the risk of personal injury or damage to the equipment, be sure that only one component is extended at a time. A rack may become unstable if more than one component is extended for any reason.

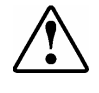

WARNING: Because the rack allows you to stack computer components in a vertical rather than a horizontal plane, you must take precautions to provide for rack stability and safety to protect both personnel and property. Heed all cautions and warnings throughout the installation instructions that come with the server.

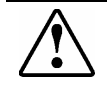

WARNING: To reduce the risk of personal injury or damage to the equipment, place the server on a sturdy table or workbench whenever it is removed from the rack for device accessibility. Refer to the *HP ProLiant DL140 Server Setup and Installation Guide* for further information on working with racks.

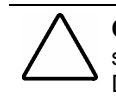

**CAUTION:** Moving the Power On/Off switch to the Off position does not completely remove system power. Some portions of the power supply and some internal circuitry remain active. Disconnect all power cords from the server to remove all power from the system.

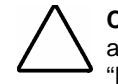

**CAUTION:** Electrostatic discharge (ESD) can damage electronic components. Be sure you are properly grounded before beginning any installation procedure. For more information, see "Electrostatic Discharge Information" in this chapter.

To power down the server:

- 1. Press the power button to toggle the server to standby. The power LED on the power button changes from green to off.
- 2. Listen for the fan noise to stop to indicate that the server is powered down.
- 3. Disconnect the power cord first from the AC outlet and then from the server.
- 4. Disconnect all remaining cables on the server rear panel, including cables extending from external connectors on expansion boards.
- 5. Remove the server from the rack and position it securely on a workbench or other solid surface for stability and safety.

## **Top Cover**

To access the system board, processor, memory modules, expansion slot, and other internal components, remove the top cover. Observe the following warnings and cautions.

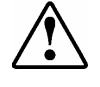

WARNING: The front panel Power On/Off switch does not completely shut off all system power. Portions of the power supply and some internal circuitry remain active until AC power is removed.

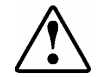

WARNING: To reduce the risk of personal injury from hot surfaces, allow the internal system components to cool before touching them.

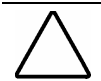

**CAUTION:** Before removing the server top cover, be sure that the server is powered down and that the power cord is disconnected from the server or the electrical outlet.

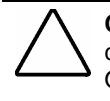

**CAUTION:** To avoid the risk of damage to the system or expansion boards, remove all power cords before installing or removing expansion boards. When the Power On/Off switch is in the Off position, auxiliary power is still connected to the PCI expansion slot and may damage the card.

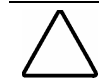

**CAUTION:** Electrostatic discharge can damage electronic components. Ensure proper grounding before beginning any installation procedure.

To remove the top cover:

- 1. Power down the server. See "Powering Down the Server" in this chapter.
- 2. Loosen rear thumbscrew.
- 3. Slide the top cover approximately 1.25 cm (0.5 in) toward the rear of the unit and lift the panel to remove it (1).

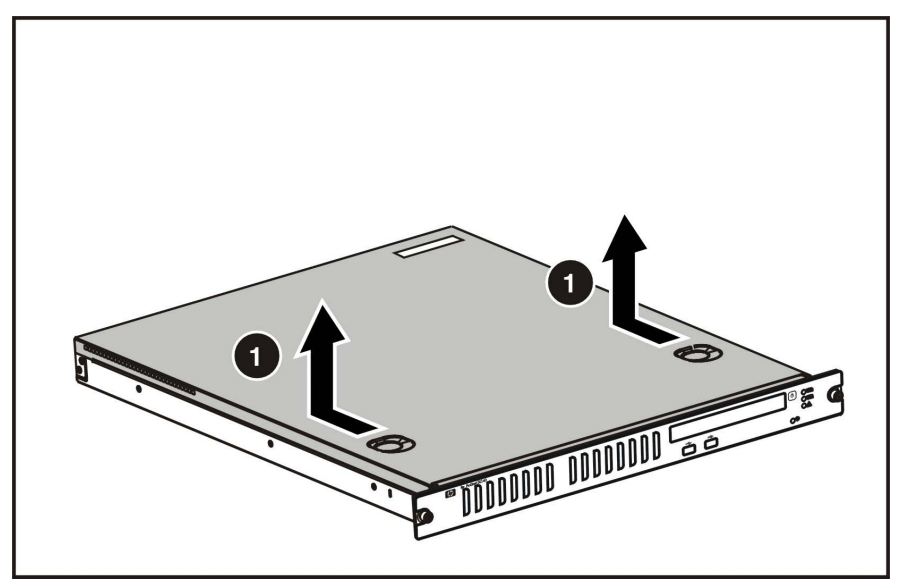

Figure 2-1: Removing the top cover

To replace the top cover, reverse steps 1 through 3.

## **Optical CD-ROM Drive Assembly**

To remove the Optical CD-ROM drive assembly:

- 1. Power down the server. See "Powering Down the Server" in this chapter.
- 2. Remove the top cover. See "Top Cover" in this chapter.
- 3. Remove the CD-ROM cable and power cable (1).
- 4. Press in and hold the CD-ROM latch (2)
- 5. Slide the tray toward the rear of the server until the USB connectors are visible (3).
- 6. Lift the CD-ROM tray out of the server (4).

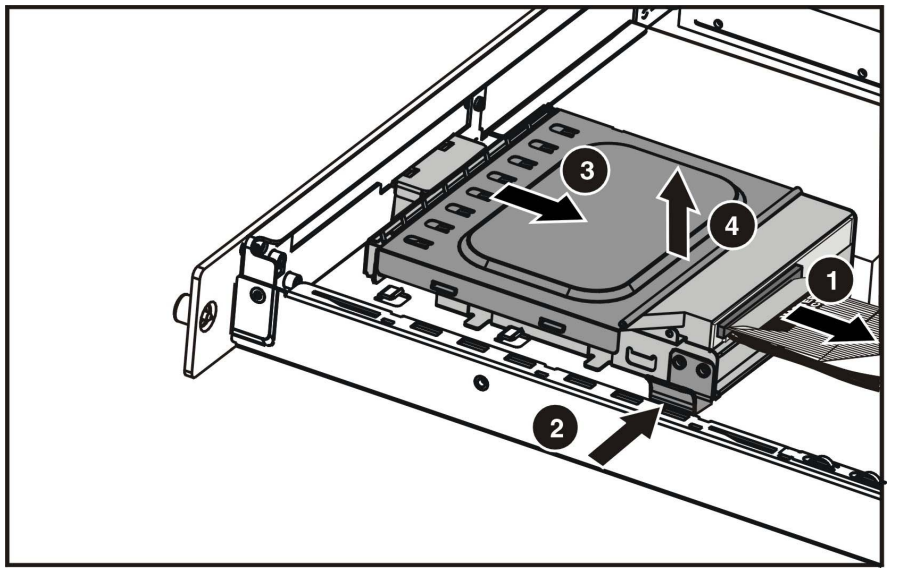

Figure 2-2: Remove the option CD-ROM drive assembly

To replace the assembly, reverse steps 1 through 6.

**NOTE:** See the HP ProLiant Server Setup and Installation Guide for instructions on installing the optional CD-ROM drive.

**NOTE:** If the CD-ROM drive must be replaced due to failure, the Optical CD-ROM Drive backplane must be removed from the failed drive and installed on the replacement. See Chapter 1 for illustrations.

#### Hard Drive Overview

The server contains two drive bays for ATA hard drives. There are two ATA channels. One channel is dedicated to the hard drives and the other to the CDROM. The server ships standard with two 1-inch drive trays for use with two 1-inch ATA hard drives. The following sections provide general guidelines and installation procedures for installing or upgrading hard drives.

#### **Guidelines for Installing ATA Hard Drives**

When installing ATA hard drives in the server, observe the following general guidelines:

- Populate hard drive bays starting with the lowest ATA device number. Device 0 serves as the primary boot drive.
- Set the jumpers on both ATA drives to Cable-Select mode.
- Do not add more than two ATA drives in the HP ProLiant DL140 server.

**IMPORTANT:** ATA hard drives must be configured to the Cable-Select mode.

NOTE: ATA drives are set to Cable-Select mode by default.

**NOTE:** Refer to the documentation shipped with the hard drive to determine how to set the jumpers on the ATA hard drives to Cable-Select mode, if they are not already set in Cable-Select mode.

#### Hard Drive Identification Numbers

The servers include two 1-inch hard drive trays. Hard drives installed in the server are labeled as Device 0 and Device 1 in the following illustration for clarification.

**IMPORTANT:** Always populate hard drive bays starting with the lowest ATA device number.

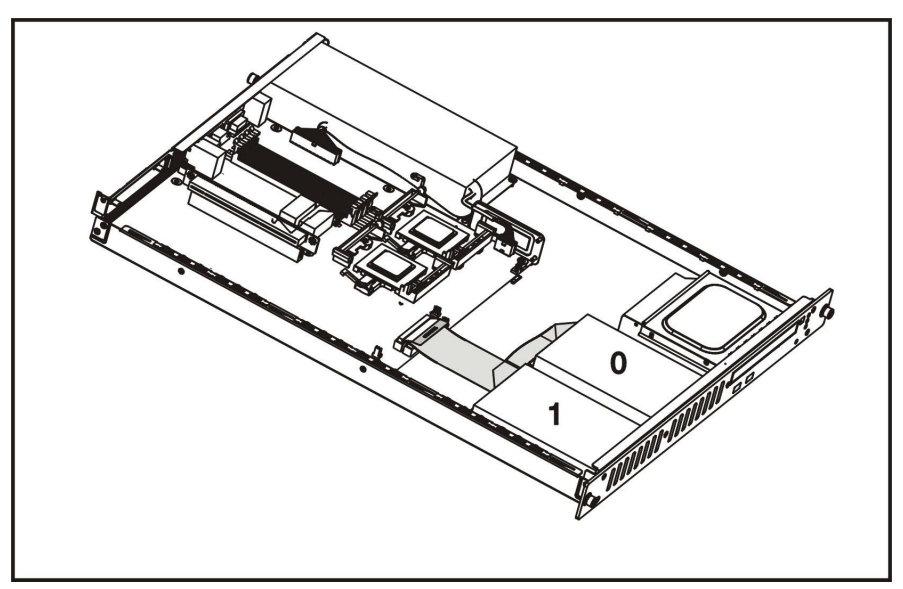

Figure 2-3: ATA device numbers

## **Hard Drives**

To remove a hard drive from the hard drive bay:

- 1. Power down the server. See "Powering Down the Server" in this chapter.
- 2. Remove the top cover. See "Top Cover" in this chapter.
- 3. Disconnect the ATA cables from hard drives (1,2).

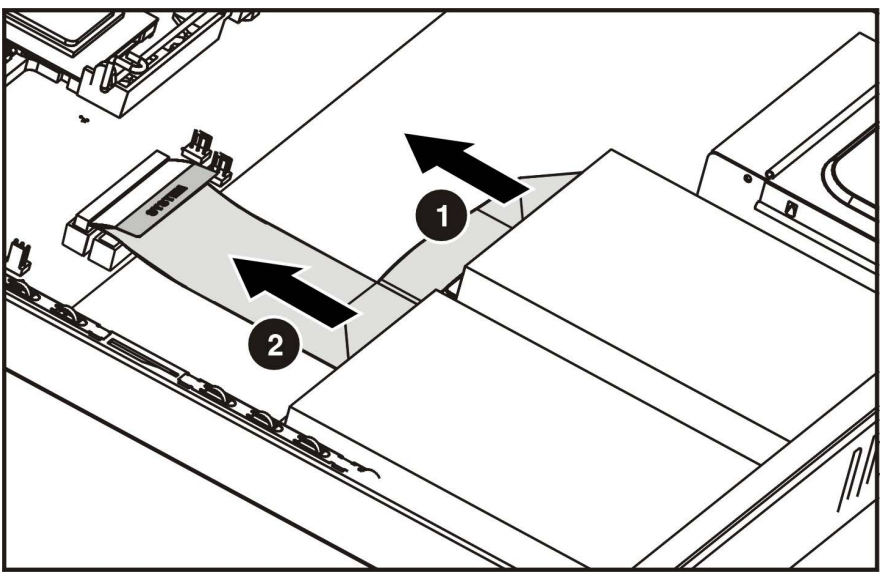

Figure 2-4: Disconnecting the cables from the ATA hard drives

4. Disconnect the power cables from the hard drives.

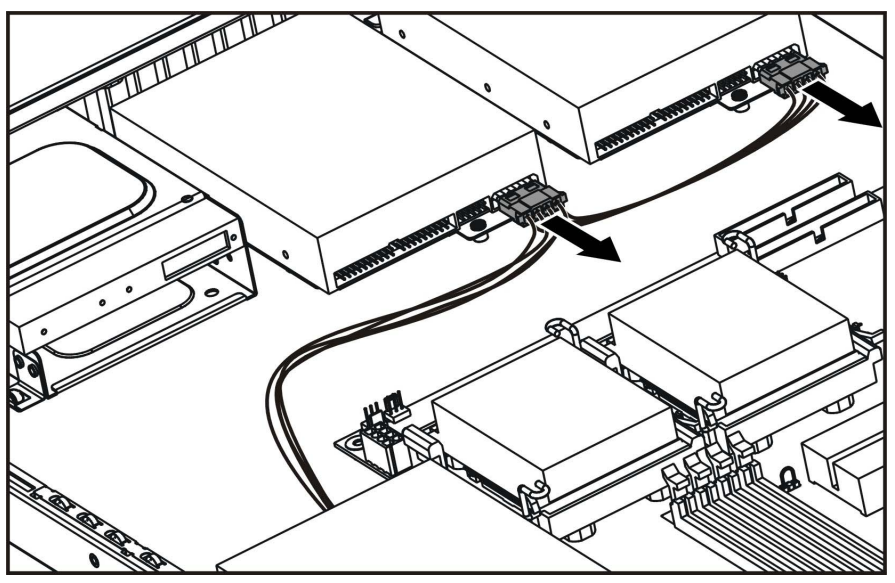

Figure 2-5: Disconnecting the hard drive power cables

- 5. Remove the hard drive and hard drive tray:
  - a. Remove the screw that secures the hard drive tray to the chassis (1).
  - b. Slide the tray toward the rear of the server and lift the tray out of the chassis (2).

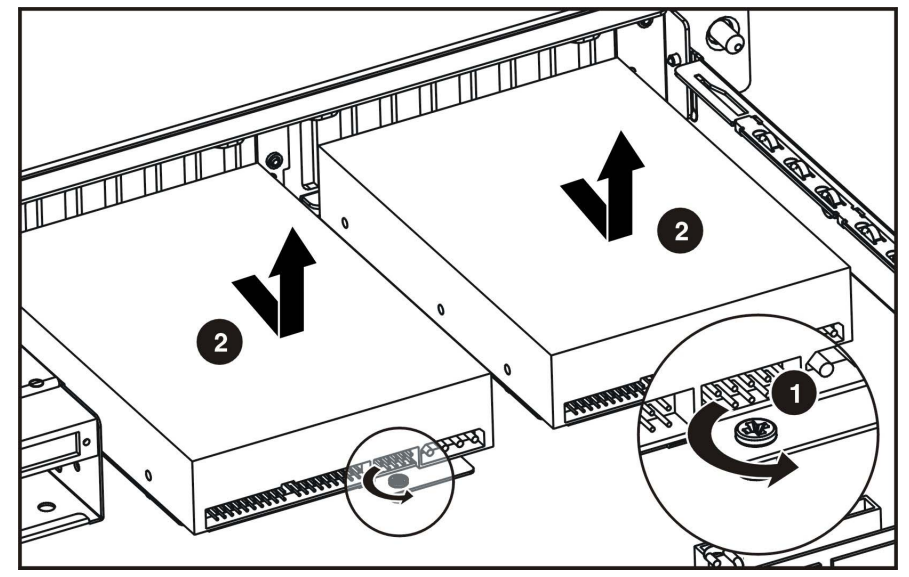

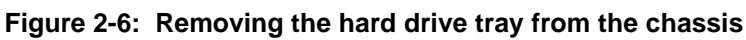

- 6. Remove the four screws that secure the hard drive to the hard drive tray (1).
- 7. Remove the hard drive from the hard drive tray (2).

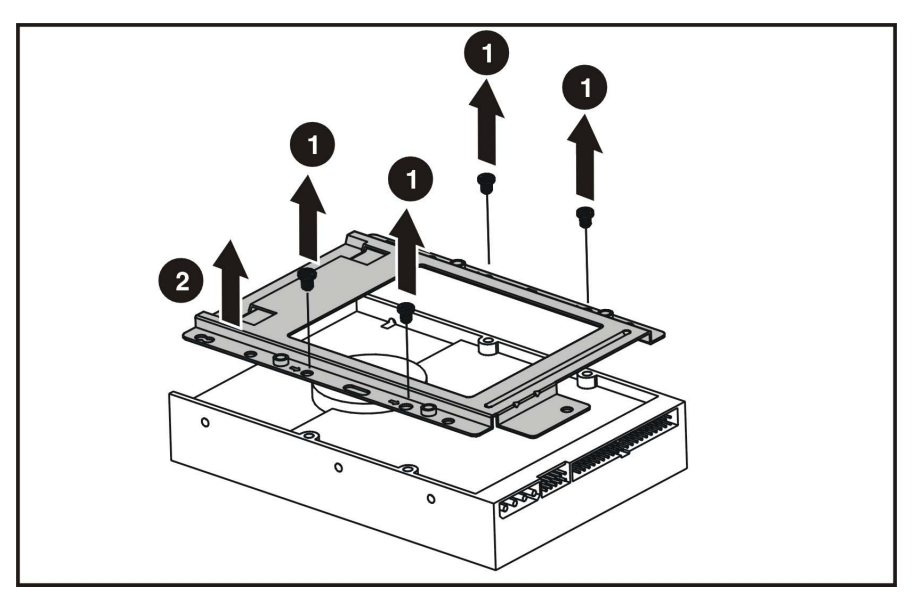

Figure 2-7: Removing the hard drive from a hard drive tray

Reverse steps 1 through 7 to replace the hard drive.

#### **Power Switch Board**

To remove the Power Switch Board:

- 1. Power down the server. See "Powering Down the Server" in this chapter.
- 2. Remove the top cover. See "Top Cover" in this chapter.
- 3. Remove the cable attached to the Power Switch Board.
- 4. Remove the two screws (1) and slide the Power Switch Board toward the rear of the server (2) and lift to remove the board.

**IMPORTANT:** Remove the Power Switch Board carefully to avoid damaging the LEDs.

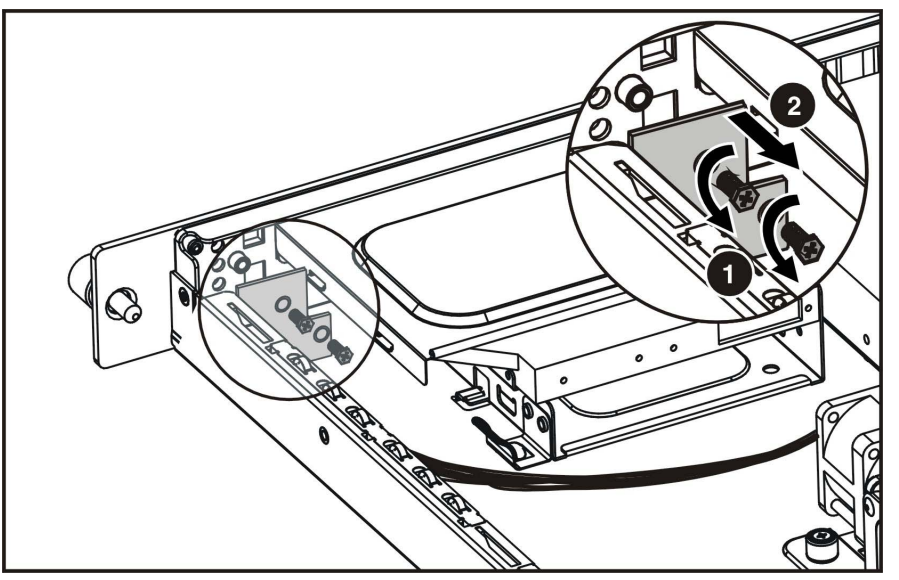

Figure 2-8: Removing the Power Switch Board

Reverse steps 1 through 4 to replace the Power Switch Board.

## **PCI Riser Board Assembly**

To remove the PCI riser board assembly:

- 1. Power down the server. See "Powering Down the Server" in this chapter.
- 2. Remove the top cover. See "Top Cover" in this chapter.
- 3. Disconnect any cables connecting an existing expansion board to the system board.
- 4. Lift and remove the assembly from the server chassis (1).

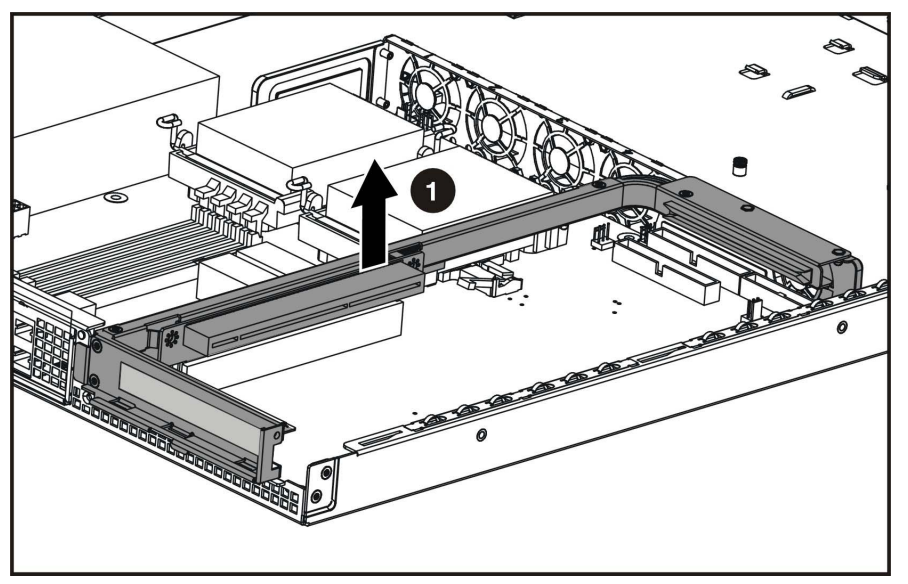

Figure 2-9: Removing the PCI riser board

**CAUTION:** When removing the PCI riser board assembly, avoid damage to the system cables

When replacing an expansion board, refer to "Expansion Board" following this procedure.

**IMPORTANT:** Do not replace the PCI riser board assembly in the chassis unless all installation and cabling procedures are complete.

Reverse steps 1 through 5 to replace the PCI riser board assembly, ensuring that the assembly seats properly in the retainers on the rear of the chassis and the guides located on the fan bracket.

## **Expansion Board**

To remove an expansion board:

**CAUTION:** To avoid the risk of damage to the system or expansion boards, remove all power cords before installing or removing an expansion board. When the front panel power switch is off, auxiliary power is still connected to the PCI expansion slot and may damage the card.

- 1. Power down the server. See "Powering Down the Server" in this chapter.
- 2. Remove the top cover. See "Top Cover" in this chapter.
- 3. Disconnect all cables from the expansion board.
- 4. Remove the PCI riser board assembly. See "PCI Riser Board Assembly" in this chapter.
- 5. Remove the PCI riser Board assembly screw(1)
- 6. Apply even pressure to pull the expansion board out of its socket in the PCI riser board assembly (2).

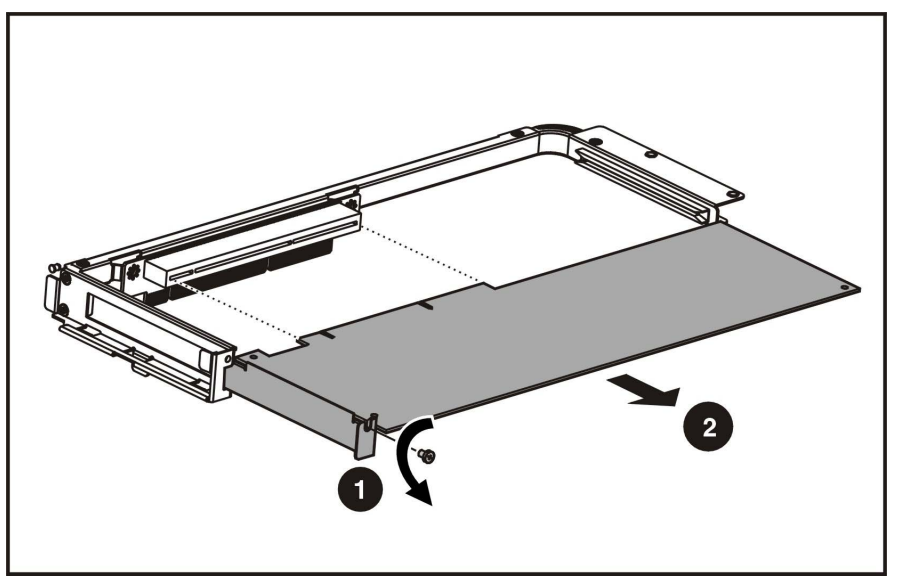

Figure 2-10: Removing an expansion board from the PCI riser board assembly

Reverse steps 1 through 6 to replace an expansion board. Use the PCI card guide on the assembly to position the board in the socket.

**IMPORTANT:** Ensure that the expansion board is seated securely in the expansion slot before replacing the PCI riser board assembly and access panel.

### **Fan Bracket**

To remove the fan bracket:

- 1. Power down the server. See "Powering Down the Server" in this chapter.
- 2. Remove the top cover. See "Top Cover" in this chapter.
- 3. Remove the PCI riser board assembly. See "PCI Riser Board Assembly" in this chapter.

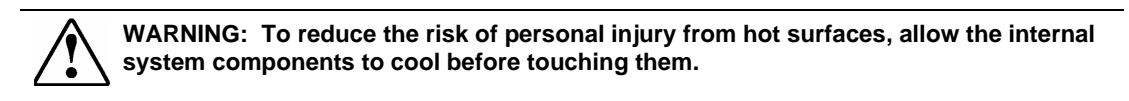

4. Disconnect the fan bracket fan cables (1~5) from the fan connectors on the system board.

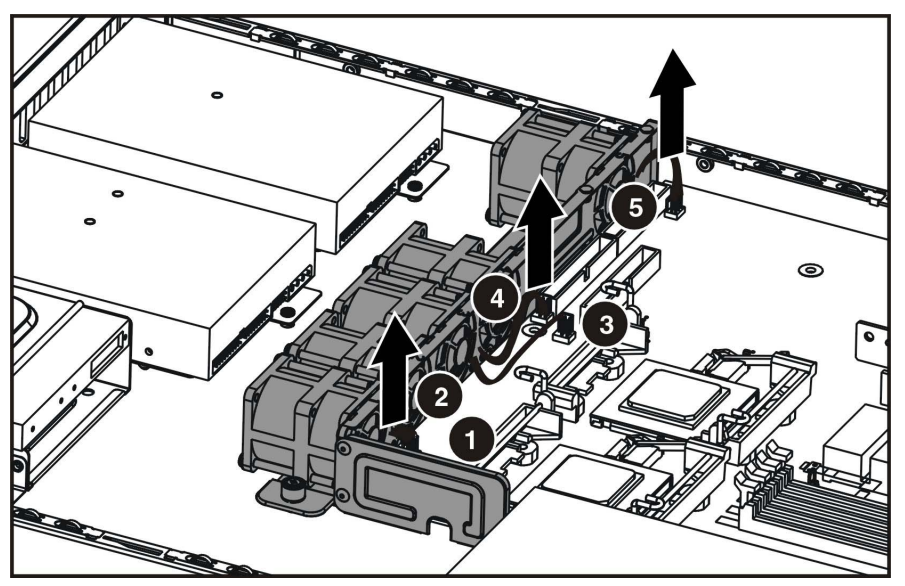

Figure 2-11: Disconnecting the fan bracket power cables (processor heatsinks removed for clarity)

- 5. Loosen the fan bracket thumbscrew (1).
- 6. Push the fan bracket toward the power supply side of the chassis to clear the alignment tab and lift fan bracket out (2).

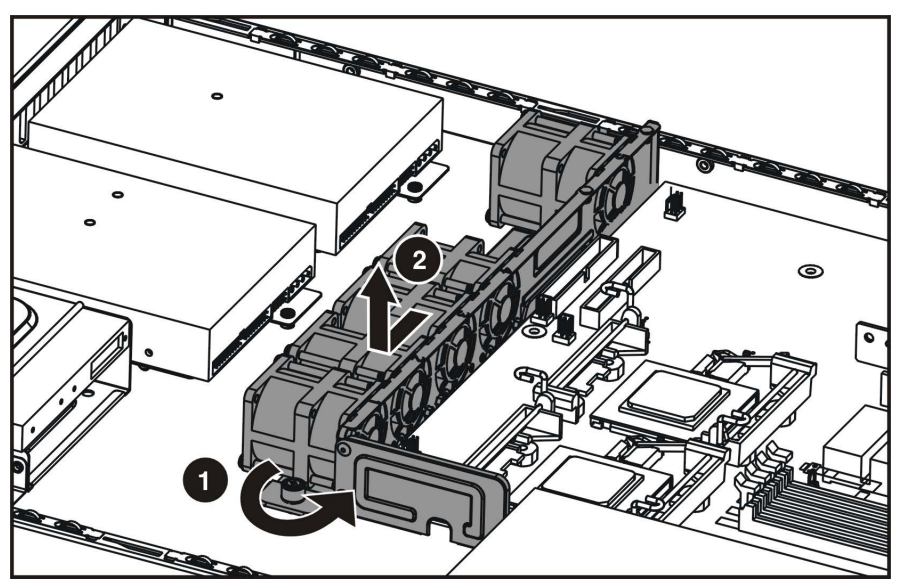

Figure 2-12: Unlocking the fan bracket and clearing the fan bracket alignment tab

Reverse steps 1 through 6 to replace the fan bracket.

**IMPORTANT:** See Server Access Panel Label or System Board Connecter section later in this manual for correct fan cable connections.

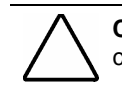

**CAUTION:** When installing fan bracket assembly, avoid damage to the power supply and fan cables

## Fans

The server contains five system fans. The fans are located on the fan bracket.

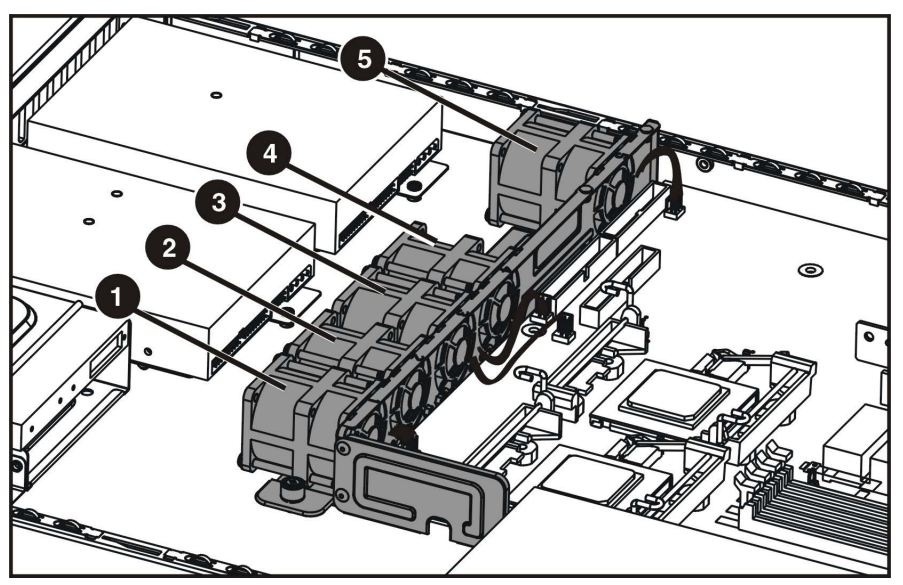

Use the following figure and table to locate the system fans.

Figure 2-13: Locating the system fans

**NOTE:** Fans are spared and replaced individually. Each fan listed in table 2-1 is a separate spare.

| Item | Component |
|------|-----------|
| 1    | Fan 1     |
| 2    | Fan 2     |
| 3    | Fan 3     |
| 4    | Fan 4     |
| 5    | Fan 5     |

#### Cables

The following sections of this guide contain removal and replacement procedures for the standard cables that ship with the server:

- ATA/100 cables
- Optical CD-Rom Drive Assembly cable.
- Front USB cables.

#### **ATA Hard Drive Cables**

To remove the ATA cables:

- 1. Power down the server. See "Powering Down the Server" in this chapter.
- 2. Remove the top cover. See "Top Cover" in this chapter.
- 3. Remove the PCI riser board assembly. See "PCI Riser Board Assembly" in this chapter.
- 4. Remove the fan bracket. See "Fan Bracket" in this chapter.
- 5. Disconnect the ATA hard drive cable from the primary ATA controller (1) and hard drive connector (2, 3).

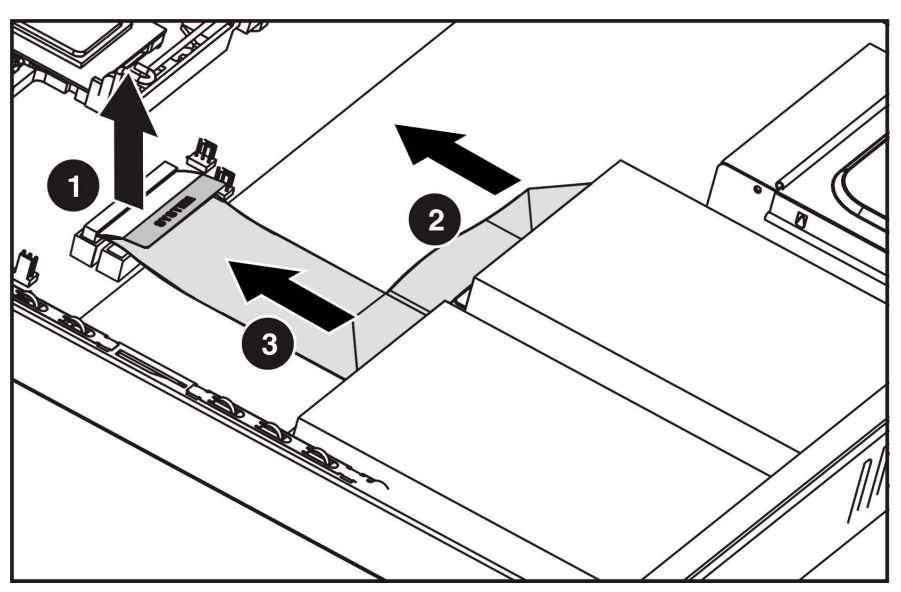

Figure 2-14: Disconnecting the ATA cables

Reverse steps 1 through 5 to replace the ATA cables.

#### **Optical CD-ROM Drive Assembly Cable**

To remove the optical CD-ROM drive assembly cable:

- 1. Power down the server. See "Powering Down the Server" in this chapter.
- 2. Remove the top cover. See "Top Cover" in this chapter.
- 3. Remove the PCI riser board assembly. See "PCI Riser Board Assembly" in this chapter.
- 4. Remove the fan bracket. See "Fan Bracket" in this chapter.
- 5. Disconnect the optical CD-ROM drive assembly cable from the optical device assembly backplane (1).
- 6. Disconnect the optical CD-ROM drive assembly cable from the system board (2).

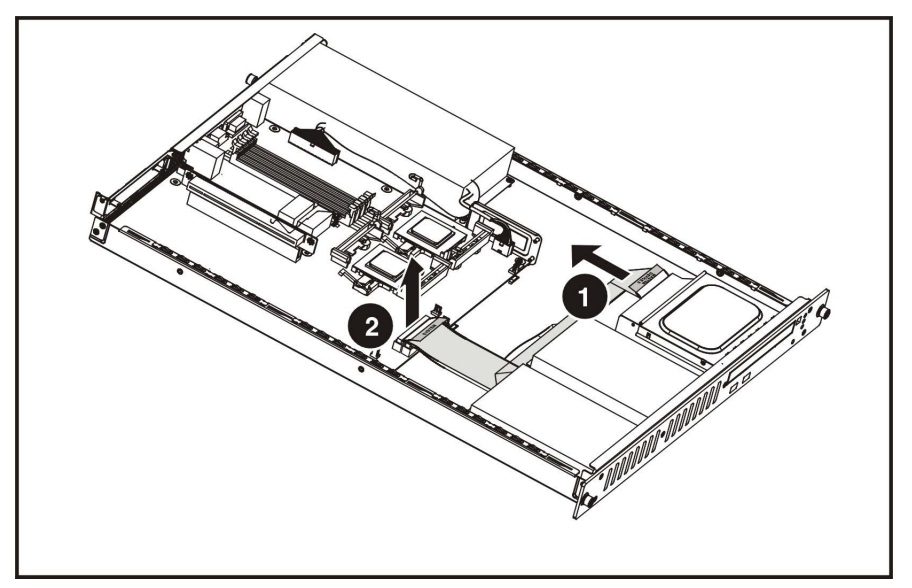

Figure 2-15: Disconnecting the optical device assembly cable

Reverse steps 1 through 6 to replace the optical device assembly cable.

#### Front USB Cable

To remove the Front USB cable:

- 1. Power down the server. See "Powering Down the Server" in this chapter.
- 2. Remove the top cover. See "Top Cover" in this chapter.
- 3. Remove the PCI riser board assembly. See "PCI Riser Board Assembly" in this chapter.
- 4. Remove the fan bracket. See "Fan Bracket" in this chapter.
- 5. Remove the optical CD-ROM drive assembly; see "Optical CD-ROM Drive Assembly" in this chapter.
- 6. Remove the hard drive tray(s), See "Hard Drive" in this chapter.
- 7. Disconnect the USB cable from the system board (1).

Remove the USB Cable from the front of the chassis (2) using a flat blade screwdriver to depress plastic tabs (top and bottom of connecters).

**NOTE:** The top tabs can be accessed once the CD-ROM Drive assembly is removed. The bottom tabs can be accessed from the bottom of the server.

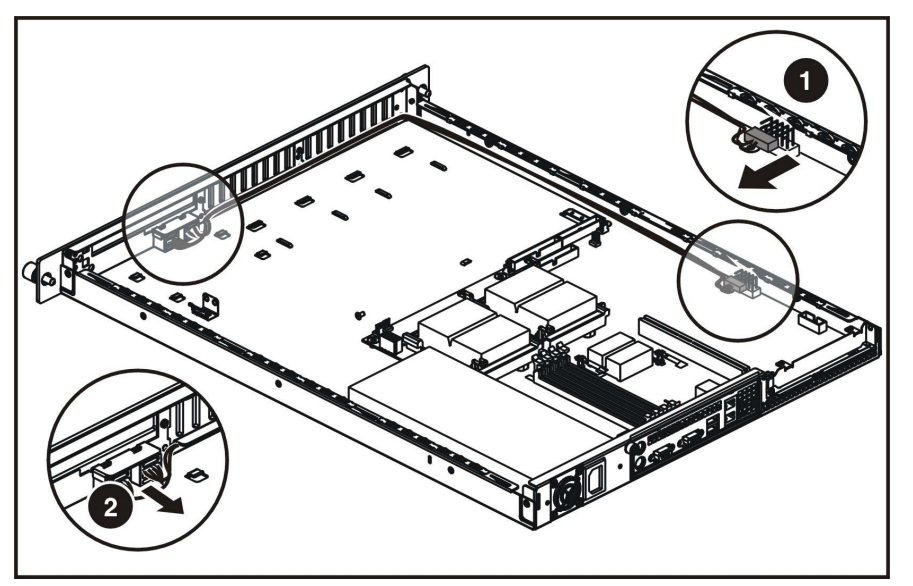

Figure 2-16: Remove the front USB cable.

Reverse steps 1 through 7 to replace the optical device assembly cable.

## **Power Supply**

To remove the power supply:

- 1. Power down the server. See "Powering Down the Server" in this chapter.
- 2. Remove the top cover. See "Top Cover" in this chapter.
- 3. Remove the PCI riser board assembly. See "PCI Riser Board Assembly" in this chapter.
- 4. Remove the fan bracket. See "Fan Bracket" in this chapter.
- 5. Disconnect the hard drive power cables from the hard drives (1).
- 6. Disconnect the optical CD-ROM drive assembly power cable from the optical CD-ROM drive assembly (2).
- 7. Disconnect the AUX power supply cable (3) and System power supply cable (4) from the power supply connector on the system board by pressing the locking tab on the side of the connector and pulling upwards.
- 8. Remove the four power supply screws that secure the power supply unit to the chassis (5), (6).
- 9. Slide the power supply away from the back of the chassis and lift it from the server (7).

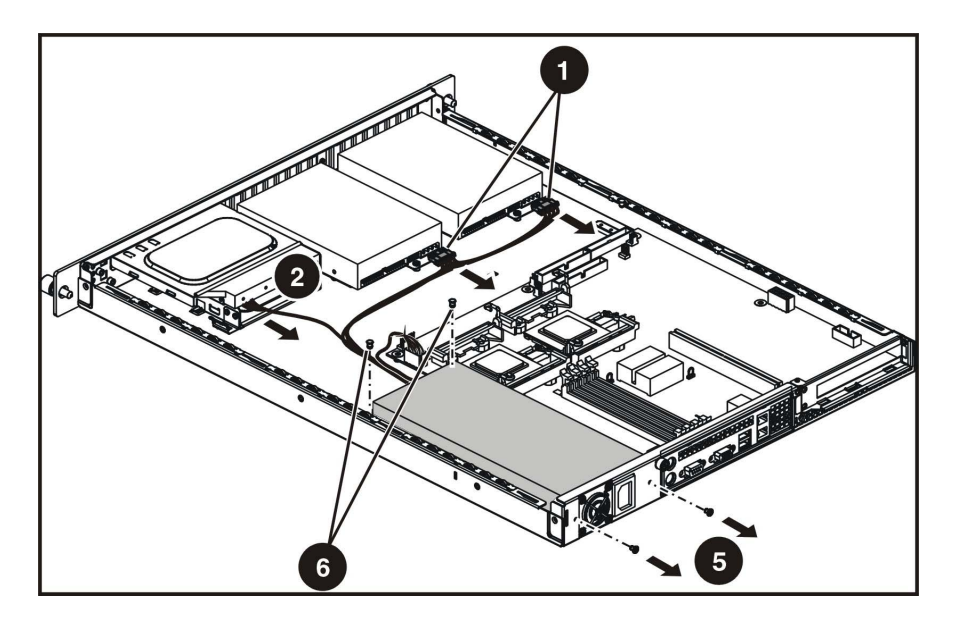

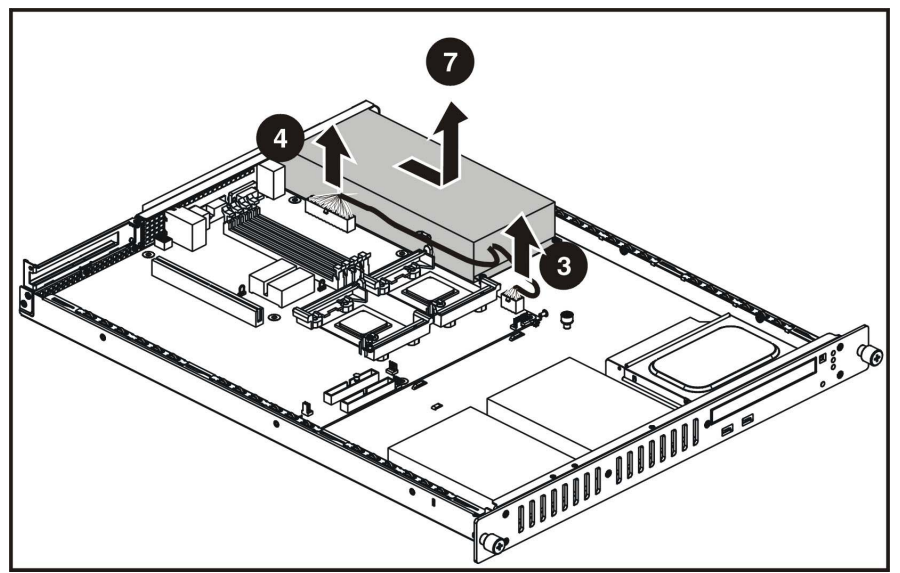

Figure 2-17: Removing the power supply

Reverse steps 1 through 9 to replace the power supply.

## Battery

If the server no longer automatically displays the correct date and time, check the battery that provides power to the real-time clock. If necessary, replace a used battery with a CR2032 lithium battery. Under normal use, battery life is at least 5 years.

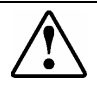

WARNING: This server contains either an internal lithium manganese dioxide, or a vanadium pent oxide battery. There is a risk of fire and burns if the battery pack is not handled properly. To reduce the risk of personal injury:

- Do not attempt to recharge.
- Do not expose to temperatures higher than 60°C (140°F).
- Do not disassemble, crush, puncture, short external contacts, or dispose of in fire or water.
- Replace only with the spare designated for this product.

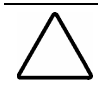

**CAUTION:** Loss of BIOS settings occurs when the battery is removed. BIOS settings must be reconfigured whenever the battery is replaced.

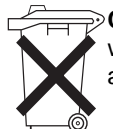

CAUTION: Batteries, battery packs, and accumulators should not be disposed of together
 with general household waste. Use the public collection system or return used batteries to your authorized partners or their agents for proper recycling and disposal.

To remove the battery:

- 1. Power down the server. See "Powering Down the Server" in this chapter.
- 2. Remove the top cover. See "Top Cover" in this chapter.
- 3. Locate the battery on the system board (1).

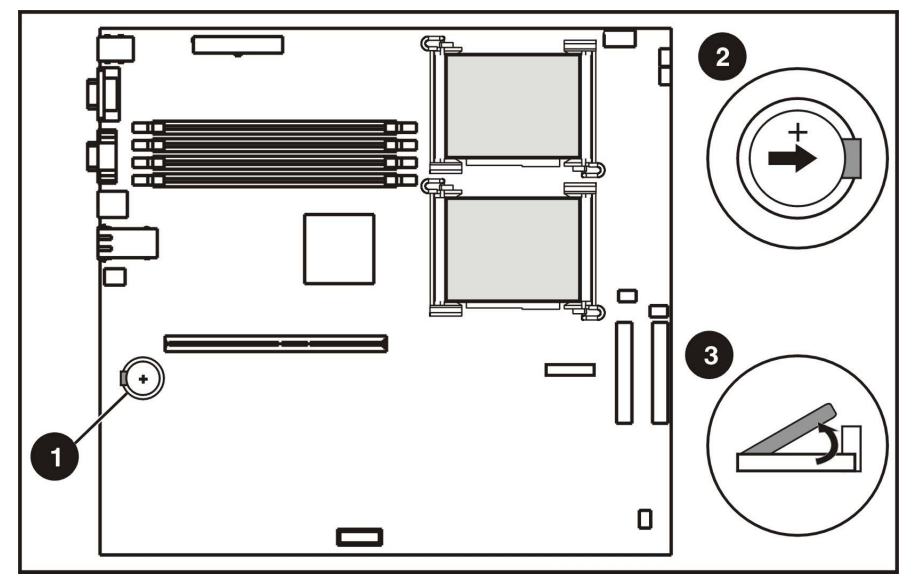

Figure 2-18: Locating and removing the system battery

- 4. If necessary, remove the PCI riser board assembly to access the battery location. See "PCI Riser Board Assembly" in this chapter.
- 5. Press the battery release lever away from the battery (2).
- 6. Lift the battery on the lever side and pull it out of the holder (3).

**IMPORTANT:** Do not bend the retaining clip during battery replacement. For proper operation, the clip must maintain a position of contact with the battery.

Reverse steps 1 through 6 to replace the battery, ensuring that the new battery is installed with the positive side up.

## **Memory Modules**

The server supports up to four PC2100 DDR ECC registered SDRAM DIMMs installed in four sockets on the system board.

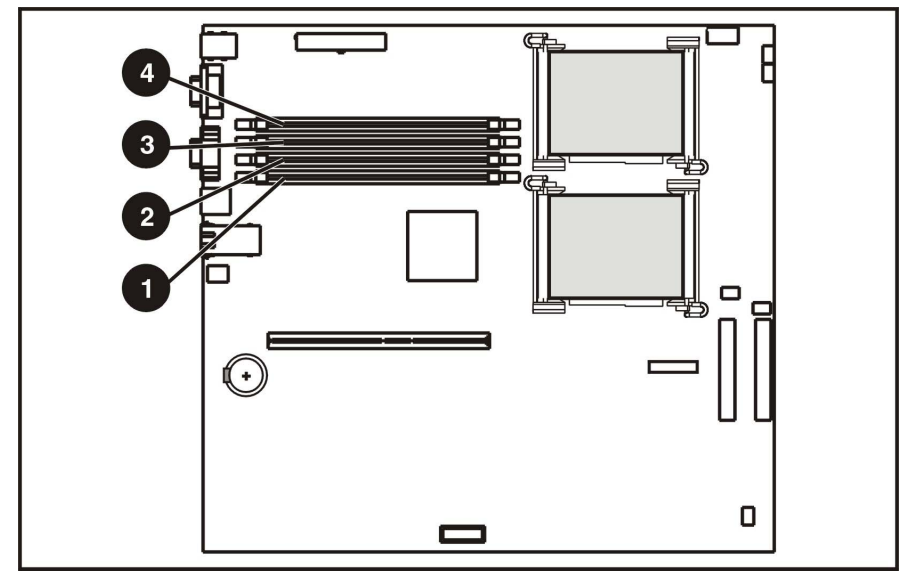

**NOTE:** Populate the DIMM sockets in descending sequential order, starting with DIMM socket 4.

Figure 2-19: Identifying DIMM sockets on the system board

| Table 2-2: D | IMM Socket | Identification |
|--------------|------------|----------------|
|--------------|------------|----------------|

| Item | Description   |
|------|---------------|
| 1    | DIMM socket 1 |
| 2    | DIMM socket 2 |
| 3    | DIMM socket 3 |
| 4    | DIMM socket 4 |

Observe the following guidelines when installing additional memory:

- DIMMs must be industry-standard, 512-MB, or 1-GB, 3-cm (1.2-in), 184-pin PC2100, 266-MHz DDR ECC memory DIMMs. The DDR memory DIMMs must support CAS Latency 2, where CL=2 or greater. They must also contain the mandatory Joint Electronic Device Engineering Council (JEDEC) Serial Presence Detect (SPD) information.
- DIMMs installed in the server must be registered DDR, 2.5 volts and 64-bits wide.
- Do not mix ECC and non-ECC DIMMs or DIMMs of different speeds. If different types of DIMMs are mixed, the system will not function properly.

**IMPORTANT:** A DIMM can be installed only one way. Be sure to match the key slots on the module with the tabs on the memory slot. Push the module down into the slot until it is fully inserted and properly seated. The system will not recognize improperly aligned or seated DIMMs.

To replace a DIMM from the system board:

1. Power down the server. See "Powering Down the Server" in this chapter.

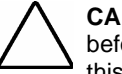

**CAUTION:** ESD can damage electronic components. Ensure that you are properly grounded before beginning any installation procedure. Refer to "Electrostatic Discharge Information" in this chapter.

- 2. Remove the top cover. See "Top Cover" in this chapter.
- 3. Press both memory module socket latches outward (1). This action releases the module and partially lifts it out of the socket.
- 4. Lift out the memory module (2).

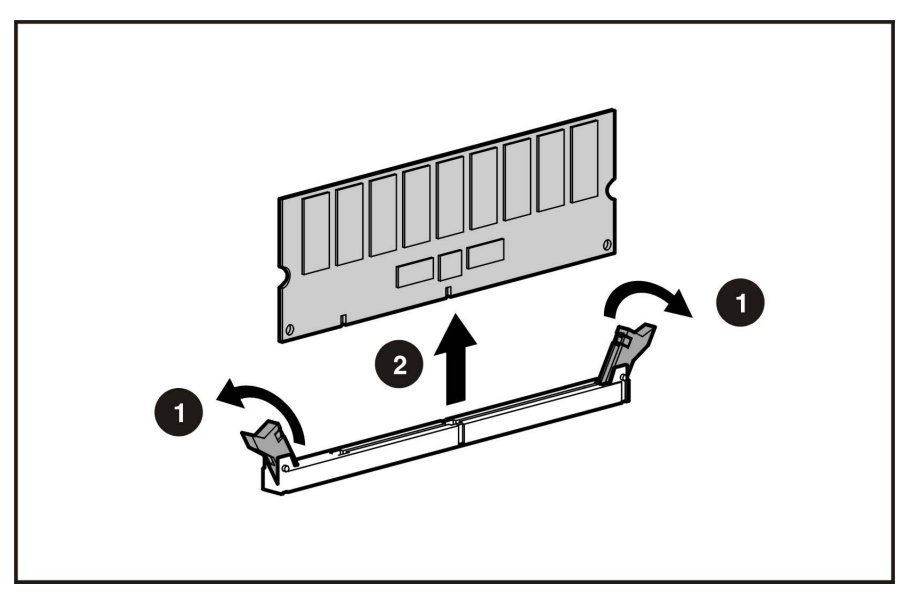

Figure 2-20: Removing a DIMM from a DIMM socket

5. Align the key slot in the bottom edge of the DIMM with the tab in the expansion socket.

6. To install a DIMM, gently push the DIMM into the socket on the system board (1). As the DIMM enters the socket and is properly seated, the latches close (2).

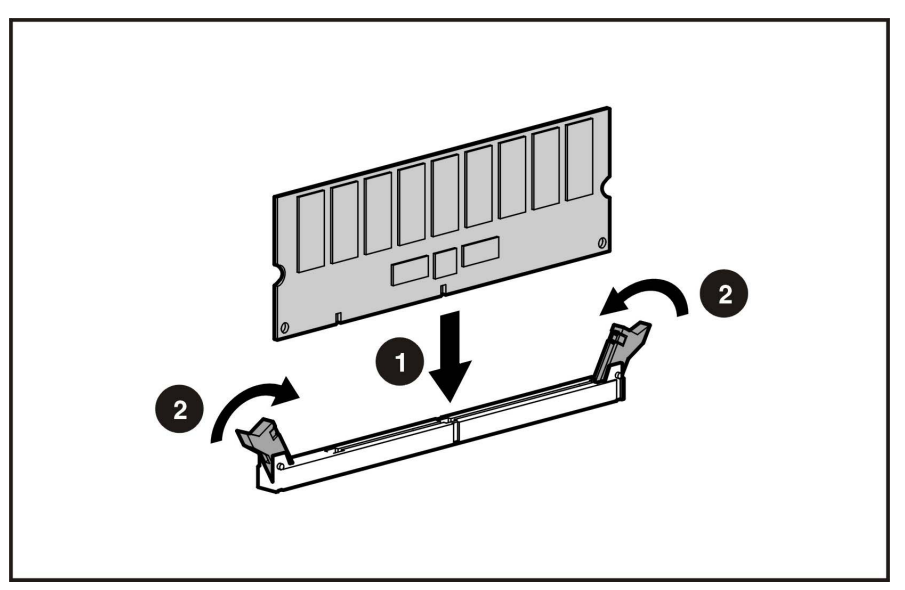

Figure 2-21: Installing a DIMM in a DIMM socket

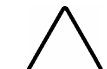

**CAUTION:** Use only HP supplied DIMMs. DIMMs from other sources can adversely affect data integrity.

7. Press down firmly on the DIMM while pushing the latches inward until the latches snap into place.

## Processor

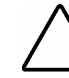

**CAUTION:** Always use a new heatsink when replacing processors. Failure to use new components can cause damage to the processor.

To remove the processor:

- 1. Power down the server. See "Powering Down the Server" in this chapter.
- 2. Remove the top cover. See "Top Cover" in this chapter.
- 3. Locate the processor on the system board.

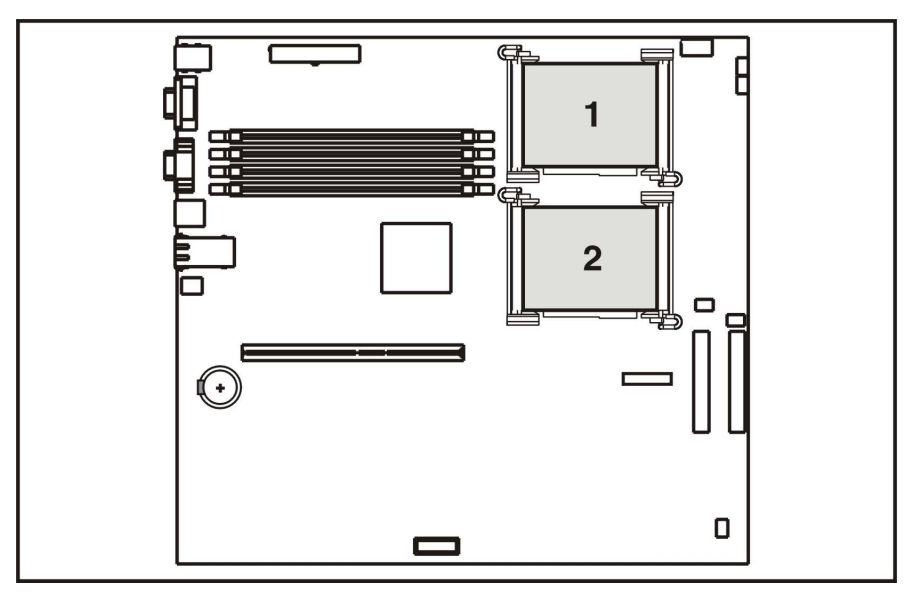

Figure 2-22: Locating the processor on the system board

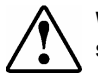

WARNING: To reduce the risk of personal injury from hot surfaces, allow the internal system components to cool before touching them.

**CAUTION:** Processor socket 1 must be populated at all times. Failure to replace the processor results in the system failing to boot and halting during POST. This error prevents the system from functioning properly.

- 4. Disengage the retaining clips on each side of the heatsink (1).
- 5. Remove the heatsink from the top of the processor (2).

- Figure 2-23: Disengaging the heatsink retaining clips (one on each side) and removing the heatsink (both retaining clips disengaged)
- 6. Lift the processor locking lever (1) and lift the processor from the socket (2).

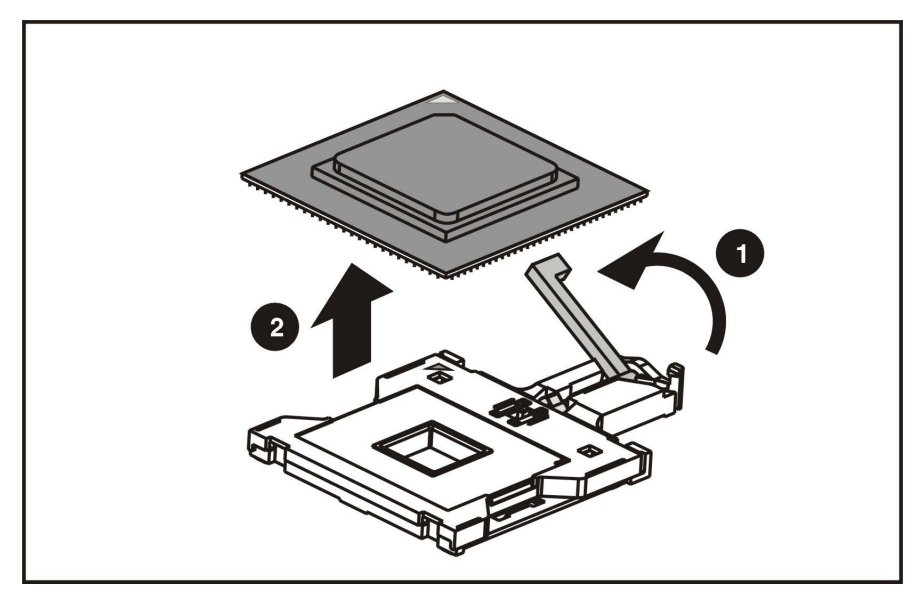

Figure 2-24: Removing the processor from the system board

Reverse steps 1 through 6 to reinstall the processor and heatsink.

**CAUTION:** Always use a new heatsink when replacing processors. Failure to use new components may result in damage to the processor.

#### **System Board**

To remove the system board:

- 1. Power down the server. See "Powering Down the Server" in this chapter.
- 2. Remove the top cover. See "Top Cover" in this chapter.
- 3. Remove the PCI riser board assembly. See "PCI Riser Board Assembly" in this chapter.
- 4. Disconnect the fan cables 1 through 5. See "Fans" in this chapter.
- 5. Remove any DIMMs. See "Memory Modules" in this chapter.
- 6. Remove the fan bracket. See "Fan Bracket" in this chapter.
- 7. Disconnect the power supply from the system board. See "Power Supply" in this chapter.
- 8. Disconnect the optical CD-ROM drive assembly cable from the system board. See "Optical CD-ROM Drive Assembly Cable" in this chapter.
- 9. Disconnect the ATA drive cables from the hard drives. See "Hard Drives" in this chapter.
- 10. Remove the processor(s). See "Processor" in this chapter.

**CAUTION:** Always use a new heatsink when replacing processors on the system. Failure to use new components may result in damage to the processor. See "Processor" in this chapter.

- 11. Remove 8 heatsink retention module screws and heatsink retention module 4 (1).
- 12. Remove all screws that secure the system board to the chassis (2).
- 13. Slide the system board toward the front of the chassis, ensuring that the board unseats from all the alignment keys, and lift the board up and away from the keys (3).

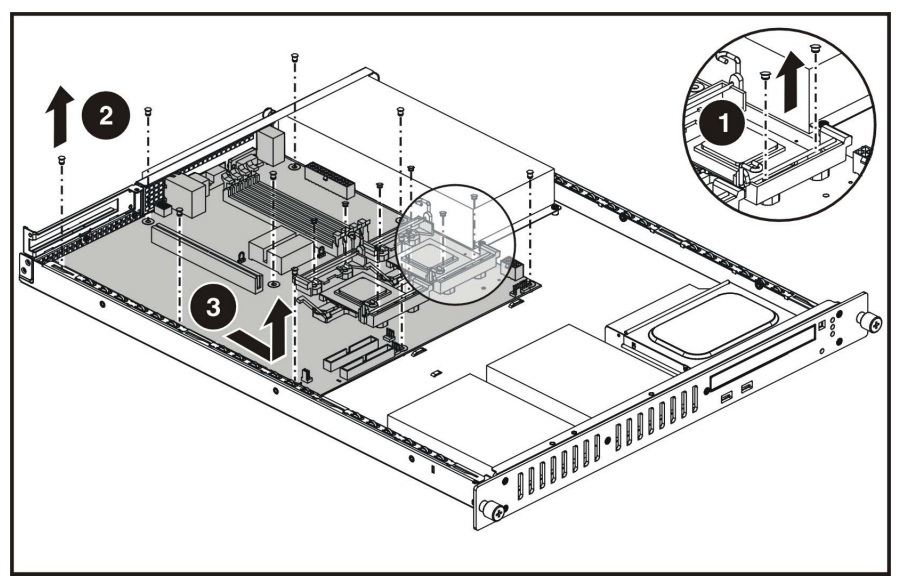

Figure 2-25: Removing the system board

Reverse steps 1 through 13 to replace the system board.

# **Diagnostic Tools**

This chapter provides an overview of the software and firmware diagnostic tools available for HP ProLiant DL140 servers.

#### **Diagnostic Tools Utility Overview**

The following utilities assist in diagnosing problems, testing hardware, and monitoring and managing server operations.

| ΤοοΙ             | What it is                        | How to run it                                                   |
|------------------|-----------------------------------|-----------------------------------------------------------------|
| User Diagnostics | A tool to assist testing and/or   | Diagnostics and utilities must be accessed when a system        |
|                  | verifying operation of hardware.  | configuration error is detected during Power-On Self-Test       |
|                  | If problems are found, the        | (POST). Check the <u>www.hp.com</u> website for the most recent |
|                  | diagnostics package isolates      | version of the HP ProLiant DL140 User Diagnostics.              |
|                  | failures down to the replaceable  |                                                                 |
|                  | part, whenever possible.          |                                                                 |
| IPMI Event Log   | A log of system events such as    | View events in the IPMI event log from the BIOS setup.          |
|                  | system failures or nonfatal error |                                                                 |
|                  | conditions.                       |                                                                 |
| BIOS Setup       | A utility used to report memory,  | Run BIOS Setup directly by pressing the DEL key during          |
|                  | processor, and system settings.   | POST.                                                           |
|                  | Stores settings information in    |                                                                 |
|                  | nonvolatile memory.               |                                                                 |
|                  |                                   |                                                                 |
| ROM Upgrade      | A utility that upgrades the       | Run this utility from the ROM Upgrade Utility after powering    |
| Utility          | current system ROM.               | up the system unit. Check the www.hp.com website for the        |
|                  |                                   | most recent version of the HP ProLiant DL140 ROM.               |
| BMC Management   | A utility that upgrades the       | Run this utility from the BMC Upgrade Utility after powering    |
| Upgrade Utility  | current system management         | up the system unit. Check the www.hp.com website for the        |
|                  | firmware.                         | most recent version of the HP ProLiant DL140 management         |
|                  |                                   | firmware.                                                       |

Table 3-1: Diagnostic Tools

4

## **Connectors, Switches, and LED Indicators**

This chapter contains illustrations and tables identifying and describing connectors, switches, and LED indicator locations on the front panel, rear panel, system board, and hard drives for the HP ProLiant DL140 server.

#### Connectors

This section contains figures and tables showing connector locations on the front panel, rear panel, PCI riser board assembly, and the system board of the server.

#### **Rear Panel Connectors**

The following figure and table show the connectors on the rear panel of the server.

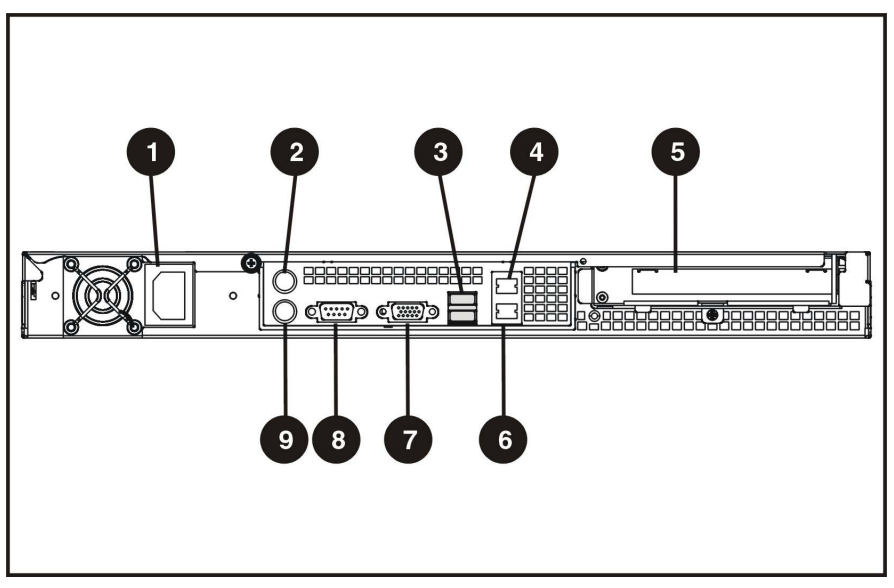

Figure 4-1: Rear panel connectors

| ltem | Description                                       |
|------|---------------------------------------------------|
| 1    | Power connector                                   |
| 2    | Mouse connector                                   |
| 3    | Dual USB connector                                |
| 4    | RJ-45 GbE connector for NIC 2 (supports WOL, PXE) |
| 5    | Expansion slot                                    |
| 6    | RJ-45 GbE connector for NIC 1 (supports WOL, PXE) |
| 7    | Video connector                                   |
| 8    | Serial connector                                  |
| 9    | Keyboard connector                                |

 Table 4-1: Rear Panel Connectors

#### **Expansion Slot Connector**

The following figure and table shows the PCI expansion board slot connector and expansion board slot cover.

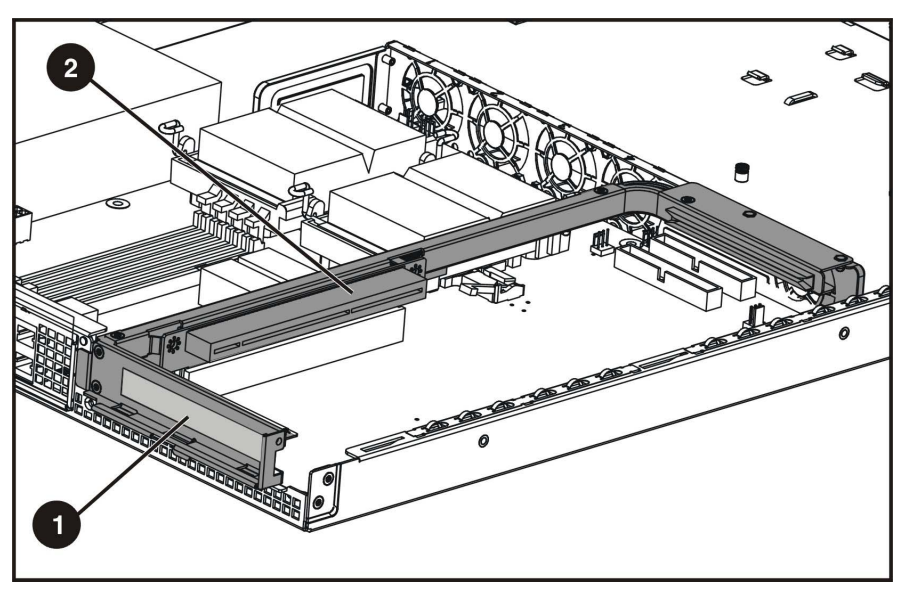

Figure 4-2: Expansion slot connector

| Item | Description                |
|------|----------------------------|
| 1    | Expansion board slot cover |
| 2    | 64-bit 133-MHz PCI-X slot  |

#### **System Board Connectors**

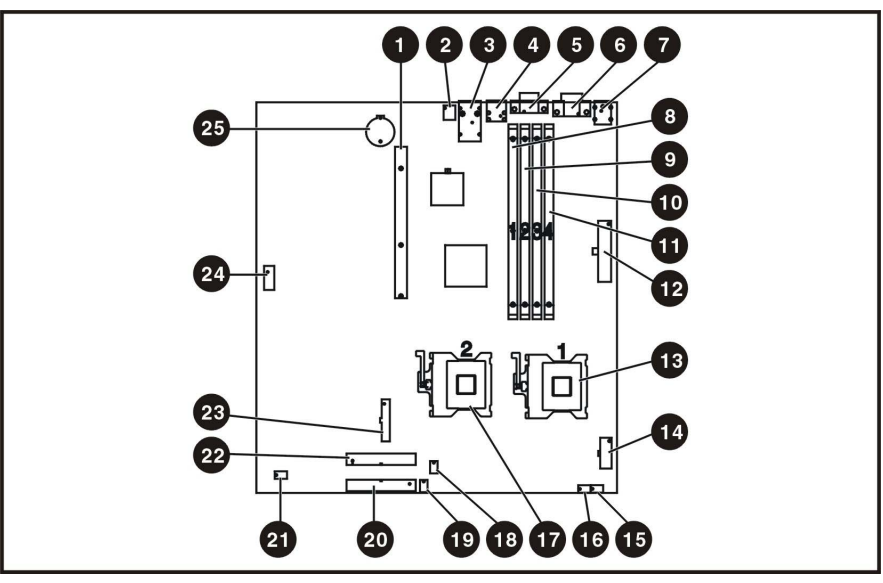

The following figure and table show system board connectors on the system board.

Figure 4-3: System board connectors

| Table 4-3: | S | ystem | Board | Connectors |
|------------|---|-------|-------|------------|
|            | - | ,     |       |            |

| Item | Description                                             | ltem | Description                  |
|------|---------------------------------------------------------|------|------------------------------|
| 1    | PCI Riser Card Connector                                | 14   | AUX Power Connector          |
| 2    | System Configuration Switch (SW1)                       | 15   | System Fan 1 Connecter       |
| 3    | RJ-45 GbE connectors for NIC 1 (bottom) and NIC 2 (top) | 16   | System Fan 2 Connecter       |
| 4    | Rear USB Connectors                                     | 17   | Processor 2 socket           |
| 5    | VGA Connector                                           | 18   | System Fan 3 Connecter       |
| 6    | Serial Port                                             | 19   | System Fan 4 Connecter       |
| 7    | Keyboard (Bottom) and Mouse (Top) connectors            | 20   | CD-ROM IDE Connector         |
| 8    | DIMM socket 1                                           | 21   | System Fan 5 Connecter       |
| 9    | DIMM socket 2                                           | 22   | ATA Hard Drive Connector     |
| 10   | DIMM socket 3                                           | 23   | Power Switch Board connecter |
| 11   | DIMM socket 4                                           | 24   | Front Panel USB Connector    |
| 12   | Power Connector                                         | 25   | System Battery               |
| 13   | Processor 1 socket                                      |      |                              |

## **System Switches**

The server has a switch bank (SW1) for system configuration

Refer to the labels on the inside of the server top cover or to the following sections for the proper switch settings. The following figure and table show the location of the system switch.

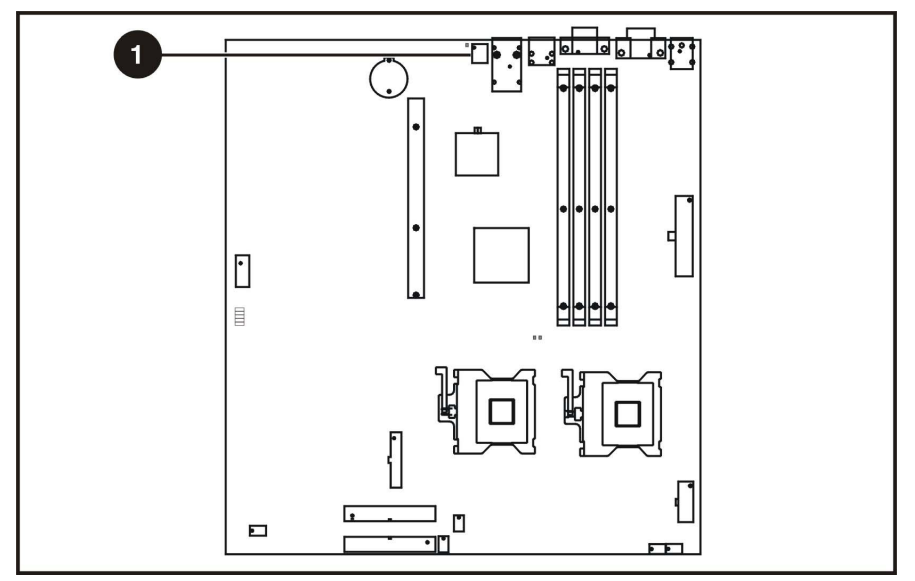

Figure 4-4 : System switches

|  | Table | 4-4: | System | Switches |
|--|-------|------|--------|----------|
|--|-------|------|--------|----------|

| ltem | Description                       |
|------|-----------------------------------|
| 1    | System configuration switch (SW1) |

#### System Configuration Switch (SW1)

The system configuration switch (SW1) is a four-position switch used for system configuration. Refer to the labels attached to the inside of the server top cover for proper system configuration settings. The following table shows the shipping system configuration switch settings of SW1.

| Position  | Function                  | Default | Description             |
|-----------|---------------------------|---------|-------------------------|
| S1        | PASSWORD CLEAR            | OFF     | ON = PASSWORD CLEAR     |
|           |                           |         | OFF = NORMAL            |
| S2        | CMOS CLEAR                | OFF     | ON = CMOS CLEAR         |
|           |                           |         | OFF = NORMAL            |
| S3        | RECOVERY MODE             | OFF     | ON = RECOVERY MODE      |
|           |                           |         | OFF = NORMAL            |
| S4        | CONFIGURATION LOCK        | OFF     | ON = CONFIGURATION LOCK |
|           |                           |         | OFF = NORMAL            |
| NOTE: "Or | " activates the function. |         |                         |

Table 4-5: System Configuration Switch (SW1) Settings

#### **LED Indicators**

This section contains illustrations and descriptions for the following internal and external server LEDs:

- Front panel
- Rear panel
- System board

#### **Front Panel LED Indicators**

Front panel status LEDs allow constant monitoring of basic system functions while the server is operating.

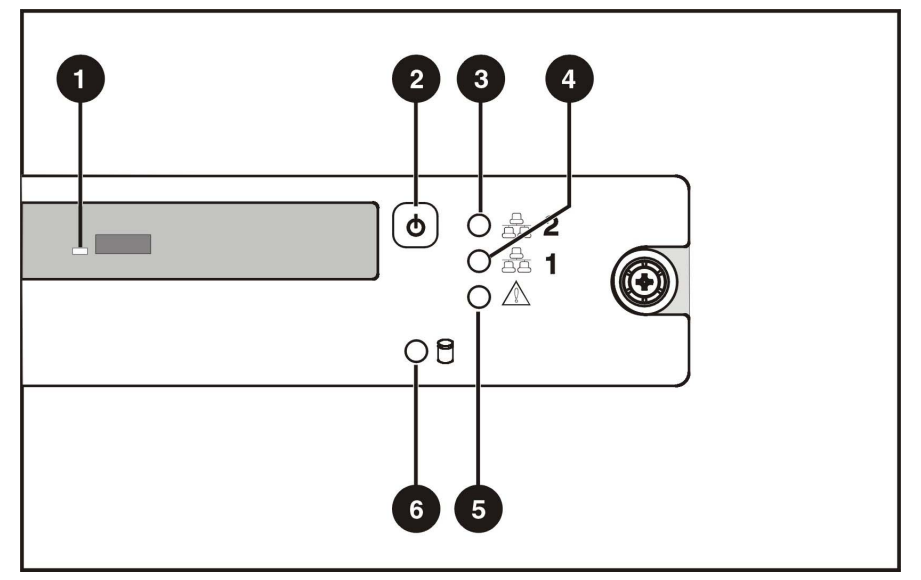

Figure 4-5: Front panel LEDs

| Item | LED Description               | Status                                              |
|------|-------------------------------|-----------------------------------------------------|
| 1    | Optical CD-ROM drive activity | On = Activity                                       |
|      |                               | Off = No activity                                   |
| 2    | Power On/Off Button           | Green = System has AC power and is turned on.       |
|      |                               | Off = Standby mode or System is not powered on.     |
|      |                               | Blinking Green = Hibernate.                         |
| 3    | NIC 2 link/activity           | On (Green) = Link                                   |
|      |                               | Off = No Link                                       |
|      |                               | Blinking Green = Activity                           |
| 4    | NIC 1 link/activity           | On (Green) = Link                                   |
|      |                               | Off = No Link                                       |
|      |                               | Blinking Green = Activity                           |
| 5    | Server Status                 | Off = Good                                          |
|      |                               | Red = Critical Error as following:                  |
|      |                               | <ul> <li>At least one fan failure</li> </ul>        |
|      |                               | <ul> <li>At least one processor failure</li> </ul>  |
|      |                               | <ul> <li>At least one of the temperature</li> </ul> |
|      |                               | sensors reached critical                            |
|      |                               | temperature                                         |
|      |                               | <ul> <li>At least one processor VRM</li> </ul>      |
|      |                               | failure                                             |
|      |                               | <ul> <li>At least one memory module</li> </ul>      |
|      |                               | exceeds the max single bit error rate               |
| 6    | Hard drive activity           | Blinking Green = Activity                           |
|      |                               | Off = No Activity                                   |

#### **Rear Panel LED Indicators**

The server rear panel contains two LEDs that allow monitoring of network activity and server identification.

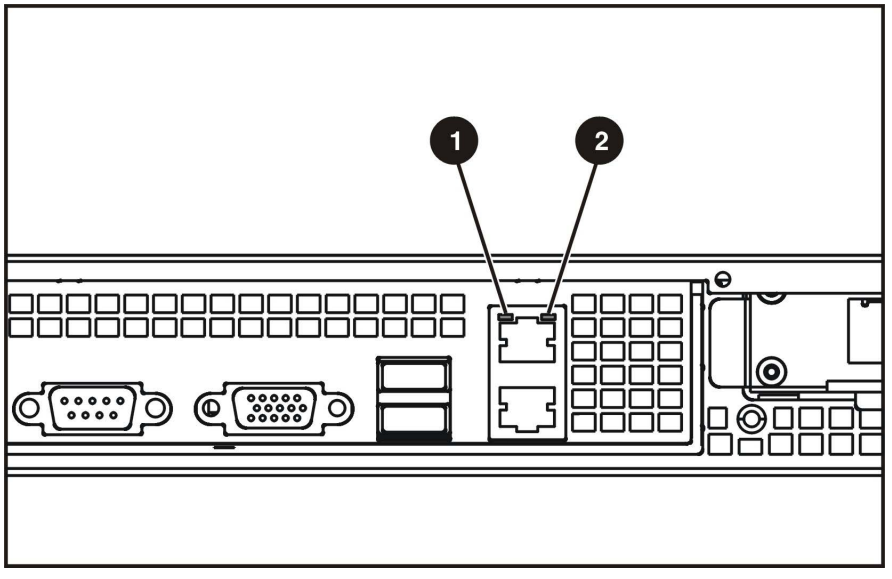

Figure 4-6: Rear panel LEDs

| Table 4-7: | Rear Panel LEDs |
|------------|-----------------|
|------------|-----------------|

| ltem | Description         | Status                                                          |
|------|---------------------|-----------------------------------------------------------------|
| 1    | NIC 1 link/activity | On (Green) = Link<br>Off = No link<br>Blinking Amber = Activity |
| 2    | NIC 2 link/activity | On (Green) = Link<br>Off = No link<br>Blinking Amber = Activity |

## **Internal LED Indicator**

The system board contains an internal power status LED for use during troubleshooting operations. When the LED is illuminated, adequate power is available to the system from the power supply. If the LED is not illuminated, either the power cord is not connected or the power supply has failed.

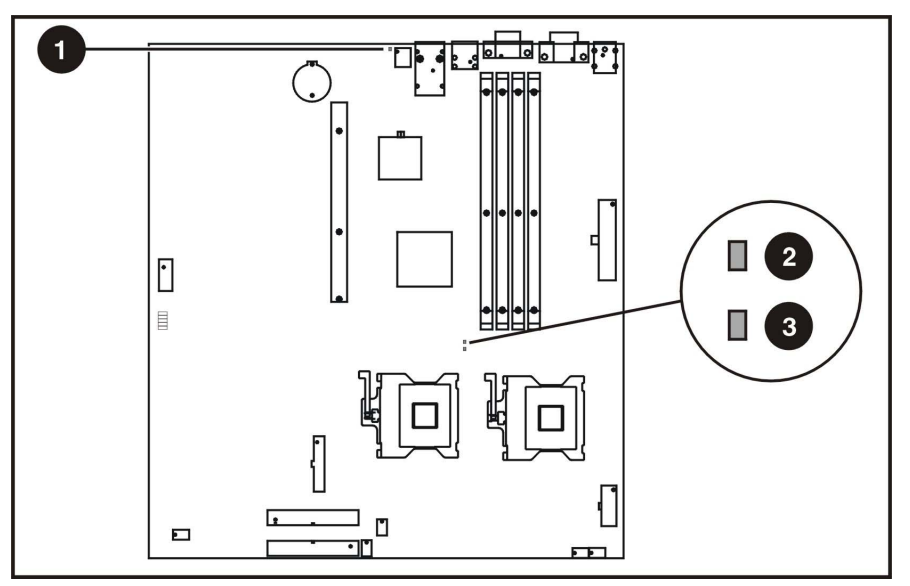

Figure 4-7: Power status LEDs

|  | Table | 4-8: | Power | status | LED |
|--|-------|------|-------|--------|-----|
|--|-------|------|-------|--------|-----|

| ltem | Description      | Location |                                    |
|------|------------------|----------|------------------------------------|
| 1    | AC Power         | CR10     | On = Activity<br>Off = No activity |
| 2    | Multi bit error  | CR15     | On = Activity<br>Off = No activity |
| 3    | Single bit error | CR17     | On = Activity<br>Off = No activity |

#### **IPMI Event Log Code List**

The IPMI Event Log Code List can be used in conjunction with the IPMI Event log found in the BIOS setup to assist in troubleshooting of the unit.

#### Fan

Discrete Event/Reading class. Sensor numbers are from 01h to 05h. Error Type\* \* See IPMI event log description details.

#### Memory

| Discrete Event /Reading class. Sensor number is 06h. |       |       |       |  |
|------------------------------------------------------|-------|-------|-------|--|
| Error Type                                           | Data1 | Data2 | Data3 |  |
| Correctable ECC                                      | 00h   | FFh   | FFh   |  |
| Uncorrectable ECC                                    | 01h   | FFh   | FFh   |  |

#### Processor

| Discrete Event /Reading class. Sensor numbers are from 07h to 08h. |       |       |       |
|--------------------------------------------------------------------|-------|-------|-------|
| Error Type                                                         | Data1 | Data2 | Data3 |
| IERR                                                               | 00h   | FFh   | FFh   |
| Presence detected                                                  | 07h   | FFh   | FFh   |

#### Voltage

| Discrete Event /Reading class. Sensor number is 09h.                |       |              |                   |  |
|---------------------------------------------------------------------|-------|--------------|-------------------|--|
| Error Type                                                          | Data1 | Data2        | Data3             |  |
| VRM Failure asserted                                                | 01h   | FFh          | FFh               |  |
| Threshold Event /Reading class. Sensor numbers are from 0Eh to 12h. |       |              |                   |  |
| Error Type                                                          | Data1 | Data2        | Data3             |  |
| Voltage Over Err                                                    | 59h   | (Read Value) | (Threshold Value) |  |
| Voltage Over Warn                                                   | 57h   | (Read Value) | (Threshold Value) |  |
| Voltage Low Err                                                     | 52h   | (Read Value) | (Threshold Value) |  |
| Voltage Low Warn                                                    | 50h   | (Read Value) | (Threshold Value) |  |

#### Temperature

Discrete Event /Reading class. Sensor number is 0Ch.

| Error Type                  | Data1 | Data2 | Data3 |
|-----------------------------|-------|-------|-------|
| Thermal Trip State asserted | 01h   | FFh   | FFh   |

#### Threshold Event /Reading class. Sensor numbers are 0Ah, 0Bh and 0Dh.

| Error Type                  | Data1 | Data2        | Data3             |
|-----------------------------|-------|--------------|-------------------|
| Thermal Trip State asserted | 01h   | FFh          | FFh               |
| Upper Critical              | 59h   | (Read Value) | (Threshold Value) |
| Upper Non-critical          | 57h   | (Read Value) | (Threshold Value) |

#### System Firmware

| Error Type                               | Data1     | Data2 | Data3 |
|------------------------------------------|-----------|-------|-------|
| System Firmware Error                    |           |       |       |
| Unspecified                              |           |       |       |
| CMOS_MEMORY_SIZE_ERR                     | E0h       | 00h   | 01h   |
| PASSWORD_CHECK_ERR                       | E0h       | 00h   | 02h   |
| PASSWORD_CHECK_ERR<br>_NON_CRITICAL      | E0h       | 00h   | 03h   |
| CMOS_BATTERY_ERR                         | E0h       | 00h   | 04h   |
| CMOS_DIAG_STS_ERR                        | E0h       | 00h   | 05h   |
| CMOS_CHECKSUM_ERR                        | E0h       | 00h   | 06h   |
| CMOS_DATE_TIME_ERR                       | E0h       | 00h   | 07h   |
| PMM_MEM_ALLOC_ERR                        | E0h       | 00h   | 08h   |
| SEGMENT_REG_ERR                          | E0h       | 00h   | 09h   |
| ADM_MODULE_ERR                           | E0h       | 00h   | 0Ah   |
| LANGUAGE_MODULE_ERR                      | E0h       | 00h   | 0Bh   |
| No usable system memory                  | E0h       | 02h   | 01h   |
| Unrecoverable hard-disk/ATAPI/IDE device | e failure |       |       |
| HDD_0_ERR                                | E0h       | 03h   | 01h   |
| HDD_1_ERR                                | E0h       | 03h   | 02h   |
| HDD_2_ERR                                | E0h       | 03h   | 03h   |
| HDD_3_ERR                                | E0h       | 03h   | 04h   |
| ATAPI_0_ERR                              | E0h       | 03h   | 05h   |
| ATAPI_1_ERR                              | E0h       | 03h   | 06h   |
| ATAPI_2_ERR                              | E0h       | 03h   | 07h   |
| ATAPI_3_ERR                              | E0h       | 03h   | 08h   |
| ATA_SMART_FEATURE_ERR                    | E0h       | 03h   | 09h   |
| Unrecoverable system-board failure       |           |       |       |
| REFRESH_TIMER_ERR.                       | E0h       | 04h   | 01h   |

| Error Type                                 | Data1 | Data2 | Data3 |
|--------------------------------------------|-------|-------|-------|
| DMAC_PAGE_REG_ERR                          | E0h   | 04h   | 02h   |
| DMAC1_CH_REG_ERR                           | E0h   | 04h   | 03h   |
| DMAC2_CH_REG_ERR                           | E0h   | 04h   | 04h   |
| TIMER_COUNT_RW_ERR                         | E0h   | 04h   | 05h   |
| Unrecoverable PS/2 or USB keyboard failure |       |       |       |
| KBC_BAT_TEST_ERR                           | E0h   | 07h   | 01h   |
| INSERT_FUNC_KEY_ERR                        | E0h   | 07h   | 02h   |
| KBD_LOCK_ERR                               | E0h   | 07h   | 03h   |
| KBC_INTERFACE_ERR                          | E0h   | 07h   | 04h   |
| NO_KBD_ERR                                 | E0h   | 07h   | 05h   |
| No video device detected                   |       |       |       |
| DISPLAY_MEMORY_ERR                         | E0h   | 0Ah   | 01h   |
| CMOS_DISPLAY_ERR                           | E0h   | 0Ah   | 02h   |
| System Firmware Progress                   |       |       |       |
| Option ROM initialization                  | C0h   | 08h   | FFh   |
| Video initialization                       | C0h   | 09h   | FFh   |
| Keyboard controller initialization         | C0h   | 0Ch   | FFh   |
| Keyboard test                              | C0h   | 17h   | FFh   |

#### Watchdog Timer

| Error Type  | Data1 | Data2            | Data3 |
|-------------|-------|------------------|-------|
| Hard Reset  | C1h   | xxh <sup>2</sup> | FFh   |
| Power Down  | C2h   | xxh <sup>2</sup> | FFh   |
| Power Cycle | C3h   | xxh <sup>2</sup> | FFh   |

Note 1: FFh indicates an unspecified value.

**Note 2:** 7:4 interrupt type 0h = none 1h = SMI 2h = NMI 3h = Messaging Interrupt Fh = unspecified all other = reserved 3:0 timer use at expiration: 0h = reserved1h = BIOS FRB2 2h = BIOS/POST 3h = OS Load 4h = SMS/OS5h = OEM Fh = unspecified all other = reserved

# **Specifications**

This chapter provides operating and performance specifications for HP ProLiant DL140 server components and optional hardware, including:

- System unit
- Power supply
- Memory
- Optical CD-ROM drive Assembly
- Integrated Ultra ATA/100 controller
- Optional ATA hard drives
- Integrated Dual Broadcom 10/100/1000 NICs (Wake on LAN and PXE capable)

## **System Unit**

Table 5-1: System Unit Specifications

| Item                                              | Description                         |
|---------------------------------------------------|-------------------------------------|
| Height                                            | 4.37 cm (1.72 in)                   |
| Depth                                             | 60.22 cm (23.7 in)                  |
| Width                                             | 43.0 cm (16.9 in)                   |
| Weight (maximum)                                  | 11.00 kg (24.2 lb)                  |
| U.S. and international input voltage requirements |                                     |
| Rated input voltage                               | 100 VAC to 240 VAC                  |
| Rated input frequency                             | 50 Hz to 60 Hz                      |
| Rated input current                               | 4.5A (100-120 V) / 2.5A (200-240 V) |
| Rated input power                                 | 440 W                               |
| BTUs per hour                                     | 1509                                |
| Temperature range <sup>1</sup>                    |                                     |
| Operating                                         | 10°C to 35°C (50°F to 93°F)         |
| Shipping                                          | -40°C to 60°C (-40°F to 140°F)      |
| Relative humidity (non-condensing) <sup>2</sup>   |                                     |
| Operating                                         | 10% to 90%                          |
| Non-operating                                     | 10% to 95%                          |
| Maximum wet-bulb temperature                      | 28°C (82.4°F)                       |

 $^{1}$ Operating temperature has an altitude derating of 1°C per 308.4 M (1.8°F per 1000 ft). No direct sunlight.

<sup>2</sup>Storage maximum humidity of 95 percent based on maximum temperature of 45°C (113°F). Altitude minimum for storage is 70 KPa.

## **Power Supply**

| Table 3-2. Fower Supply Specification | Table 5-2: | Power | Supply | Specification |
|---------------------------------------|------------|-------|--------|---------------|
|---------------------------------------|------------|-------|--------|---------------|

| Item                               | Description                    |
|------------------------------------|--------------------------------|
| Input characteristics              |                                |
| Rated input voltage                | 100 VAC to 240 VAC             |
| Rated input line                   | 110VAC / 220 VAC               |
| Frequency range                    | 50 to 60 Hz                    |
| Rated input power                  | 440 W                          |
| Rated input current                | 4.5 A (100 V) to 2.1 A (240 V) |
| Output characteristics             |                                |
| Steady state power                 | 325 W                          |
| Maximum peak power                 | 422 W for 15 seconds.          |
| Ambient temperature range          |                                |
| Operating                          | 10°C to 48°C (50°F to 118°F)   |
| Non-operating                      | -40°C to 70°C (-40°F to 158°F) |
| Relative humidity (non-condensing) |                                |
| Operating                          | 5% to 85%                      |
| Non-operating                      | 5% to 95%                      |
| Dielectric voltage withstand       |                                |
| Input to output                    | 1800 VAC/second                |
| Input to ground                    | 1800 VAC/second                |
| Maximum wet-bulb temperature       | 28°C (82.4°F)                  |

## Memory

#### Table 5-3: SDRAM DIMM Specifications

| Item  | Description                           |
|-------|---------------------------------------|
| Size  | 512 MB and 1GB                        |
| Speed | 266 MHz                               |
| Width | 64 bits                               |
| Туре  | PC2100 ECC registered DDR SDRAM DIMMs |
|       |                                       |

**Note:** DIMMs must be industry-standard 184-pin PC2100 DDR DIMMs. The DDR DIMMs must support CAS Latency 2, or greater. They must also contain the mandatory Joint Electronic Device Engineering Council (JEDEC) Serial Presence Detect (SPD). Use HP supplied DIMMs only.

## **Optical CD-ROM Drive**

| Item                    | Description                                                                                                    |
|-------------------------|----------------------------------------------------------------------------------------------------|
| Applicable disk formats | CD-DA, CD-ROM (mode 1 and 2); CD-XA<br>(mode 2, Form 1 and 2), CD-1 Ready; CD-Extra;<br>Video CD, Photo CD (single and multiple<br>session) |
| Capacity                | 550 MB (mode 1, 12 cm)<br>640 MB (mode 2, 12 cm)                                                                                            |
| Block size              | 2638, 2352 bytes (mode 0); 2352, 2340, 2336,<br>2048 bytes (mode 1); 2352, 2340, 2336, 2048,<br>bytes (mode 2)                              |
| Dimensions              | (Bezel Included)                                                                                                    |
| Height                  | 1.27 cm (0.5 in)                                                                                                    |
| Depth                   | 13.17 cm (5.39 in)                                                                                                    |
| Width                   | 13.26 cm (5.22 in)                                                                                                    |
| Weight                  | <340 g (<11.98 oz)                                                                                                    |
| Data transfer rate      |                                                                                                    |
| Sustained               | 150 KBps (sustained 1X)                                                                                                    |
|                         | 3.6 Mbytes/s (sustained, 24X Outer Diameter)                                                                                                |
| Burst                   | 16.6 Mbytes/s (burst)                                                                                                    |
| Access times (typical)  |                                                                                                    |
| Full stroke             | 300 ms (average)                                                                                                    |
| Random                  | 140 ms (average)                                                                                                    |
| Disc diameter           | 12 cm, 8 cm (4.7 in, 3.15 in)                                                                                                    |
| Disc thickness          | 0.12 cm                                                                                                    |
| Track pitch             | 1.6 μm                                                                                                    |
| Cache/buffer            | 128 KB                                                                                                    |
| Startup time            | <10s                                                                                                    |
| Stop time               | <4s (single); <30s (multi-session)                                                                                                    |
| Laser parameters        |                                                                                                    |
| Туре                    | Semiconductor Laser                                                                                                    |
| Wave length             | 795nm                                                                                                    |
| Output power            | <0.25 mW                                                                                                    |
| Operating conditions    |                                                                                                    |
| Temperature             | 5° to 55°C (41° to 131°F)                                                                                                    |
| Humidity                | 10% to 80%                                                                                                    |

#### Table 5-4: Optical CD-ROM Drive Specifications

# Integrated Ultra ATA/100 Controller

| Item                                 | Description                                                     |
|--------------------------------------|-----------------------------------------------------------------|
| Simultaneous drive transfer channels | 2 channels                                                      |
| Transfer rate synchronous (Max)      | 100 MBps                                                        |
| Data transfer method                 | 32-bit PCI bus master                                           |
| Drive support                        | Ultra ATA, EIDE & Fast ATA-2                                    |
| PCI bus transfer rate (maximum)      | 266 MBps                                                        |
| Data transfer modes                  | UDMA Modes 5/4/3/2/1/0, DMA Modes 2/1/0,<br>PIO Modes 4/3/2/1/0 |
| Protocol                             | ATA/100 compatible                                              |
| Feature                              | CRC (Cyclical Redundancy Check)                                 |
| Buffer size                          | 128 byte                                                        |

#### Table 5-5: Ultra ATA/100 Controller Specifications

## **Optional Hard Drives**

#### **ATA Hard Drives**

#### Table 5-6: ATA Hard Drive Specifications

|                                 | 80 GB                   |
|---------------------------------|-------------------------|
| Formatted capacity              | 80,026 MB               |
| Height                          | Third, 2.54 cm (1.0 in) |
| Size                            | 8.89 cm (3.5 in)        |
| Interface                       | ATA/100                 |
| Transfer rate synchronous (max) | 100 MBps                |
| Single track                    | 0.8 ms                  |
| Average                         | 9.0 ms                  |
| Full stroke                     | 17.0 ms                 |
| Rotational speed                | 7,200 rpm               |
| Bytes/sector                    | 512                     |
| Logical blocks                  | 160,086,528             |
| Operating temperature           |                         |
| Celsius                         | 5° to 55°               |
| Fahrenheit                      | 41° to 131°             |

## Integrated Broadcom 10/100/1000 Gigabit Server Auto-Switching Network Interface Controller (NIC)

# Table 5-7: Integrated Broadcom 10/100/1000 Gigabit Server Auto-Switching Network Interface Controller (NIC) Specifications (WOL and PXE capable)

| Item                      | Description                             |
|---------------------------|-----------------------------------------|
| Network interface         | 10Base-T/100Base-TX/1000Base-T Ethernet |
| Compatibility             | IEEE 802.3                              |
| Data transfer method      | 64-bit, 133MHz PCI(X)1.0                |
| Network transfer rate     | 10/100/1000 Mbps                        |
| Connector                 | RJ-45                                   |
| I/O address and interrupt | Plug and Play PCI                       |
| Emissions standards       | FCC class B                             |